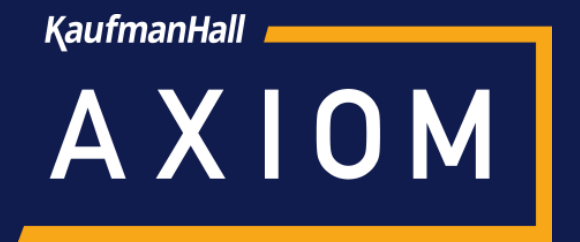

# AXIOM INSIGHTS webinar

(Based upon Version 2019.3)

Moderator: Anastasia Rundus, Client Relationship Executive

Wil Coiner, Client Analyst Deb Miller, Client Services Account Executive

December, 2019

#### AGENDA

- Introductions & Webinar instructions
- Overview of the online Axiom HELP system
- Steps to take if the software appears slow
- Using the Audit Manager to track activity
- Common import data errors
- Common issues with scheduled imports and results
- Process flow and plan file security configuration
- Questions and Answers

# **REGISTRATION IS OPEN!**

PERFORMANCE MANAGEMENT SUMMIT 2020

# ELEVATING PERFORMANCE. TOGETHER.

April 26-29, San Antonio, Texas

EARLY BIRD PRICING THROUGH 12/20/19

summit.kaufmanhall.com

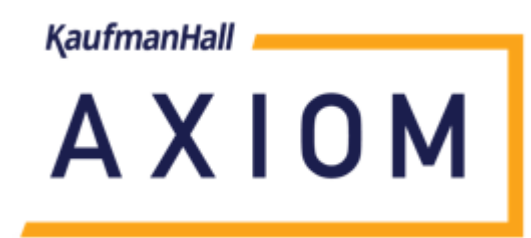

#### Axiom 2019.4 Analytical Highlights December 19, 2019 1:00 – 2:00 PM Eastern

Preview enhancements that help improve decision-making:
 Axiom Decision Support: Integration of cost/clinical data
 Axiom Cost Accounting: Enhanced integration with Epic
 Axiom Comparative Analytics: Harness the power of data science

Register: Visit the "Events" page on kaufmanhall.com

# Overview of the online Axiom HELP system

#### **OVERVIEW OF THE ONLINE AXIOM HELP SYSTEM**

- Overview
  - Product-Based Resources
  - Training Resources
  - Support Resources
  - o Utilities
  - About Axiom Software

#### **AXIOM HELP – OVERVIEW**

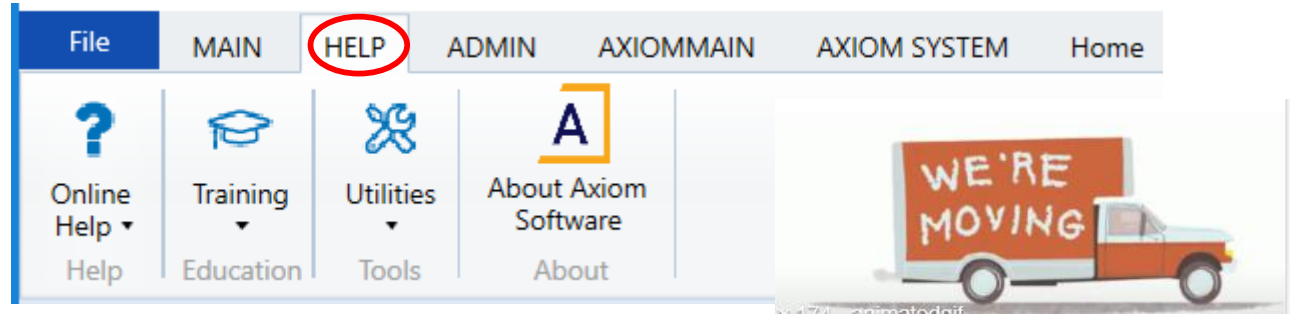

NOTE - With the release of Version 2019.4, all HELP options will be moved to the MAIN \ AXIOM MAIN or ADMIN \ AXIOM ADMIN menus

- From the Ribbon menu, access the **HELP** menu in either the Windows or Excel client
- Separate sections for:
  - Product-based documentation
  - Training resources and schedules
  - Utilities
  - About Axiom Software
- Selecting any option will take you to the KH Axiom Support website

#### **AXIOM HELP – ONLINE HELP**

|                                                                                                    | AXIOM                                                                    | Search tH C                                              |
|----------------------------------------------------------------------------------------------------|--------------------------------------------------------------------------|----------------------------------------------------------|
| Open App<br>Menus •       Online       Navigation       Save       Refresh Cl<br>Data       Ch         Applications       Budgeting & Performance Reporting       Capital Planning       Capital Planning | What's new<br>Getting Started<br>BUDGET SETUP                            | Axiom Budgeting and Performance Reporting 2019.3<br>Help |
| Online Help also available                                                                                                    | Budget setup checklist<br>Setting up data tables<br>Managing file groups | What's New Documents Training Release Notes Support      |

- Product-based documentation is based upon the industry as well as the products which are licensed
  - o What's New
  - o Documents
    - o Administrator's Guides
    - User Guides
    - Training Materials
  - Training Register for classes and access on-demand videos
  - Release Notes Current and previous releases
  - Support How to contact
- Advanced Help Takes you to the Axiom platform Help

#### **AXIOM HELP – ONLINE RESOURCES**

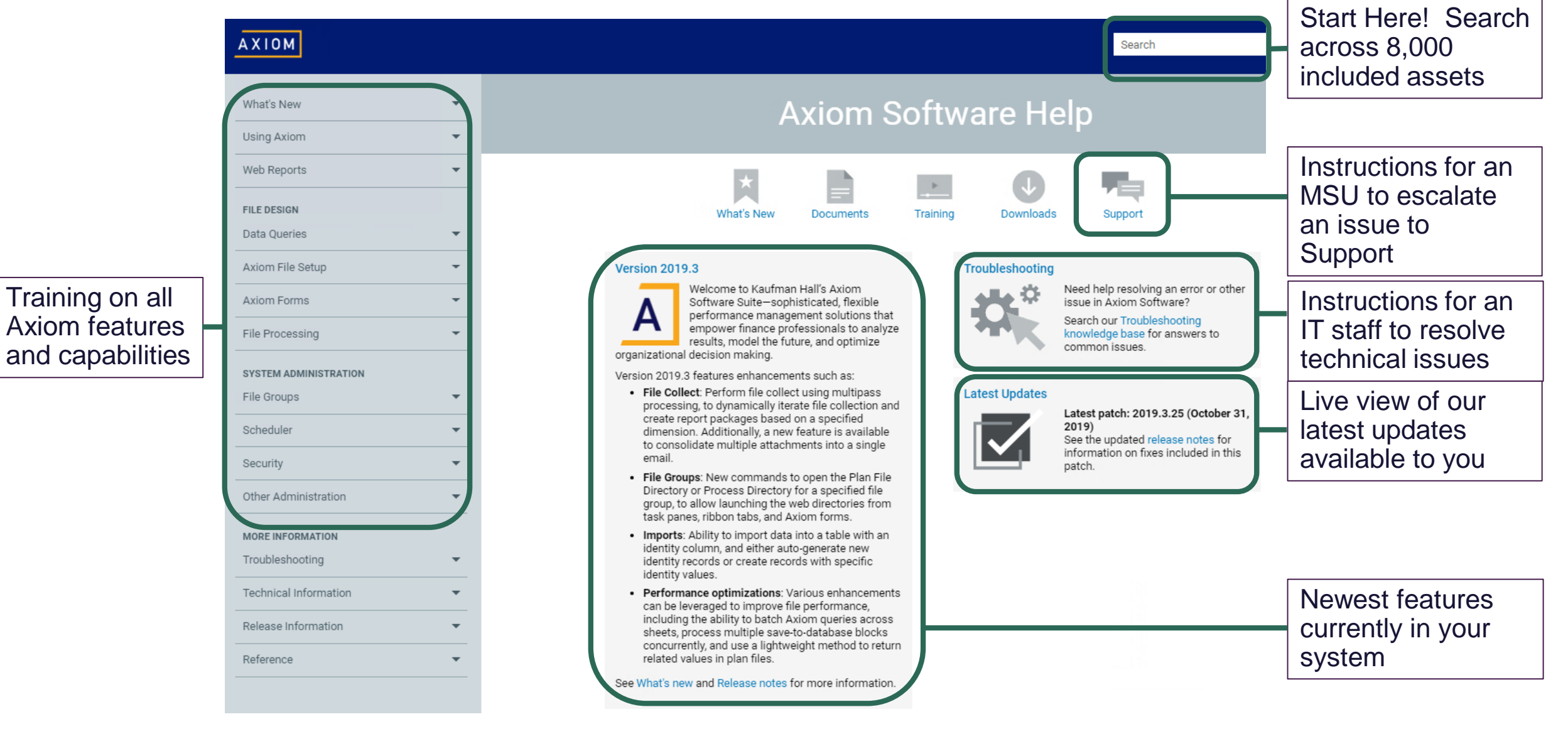

### **AXIOM HELP – SOFTWARE UPDATES**

AXIO

What's

Using A

Web Re

FILE DE

Axiom

Axiom

File Pro

SYSTEM

File Gro

Securit

Other A

MORE II

Techni

Releas

Referer

- Platform innovations released every quarter, all are cumulative and optional – and easy to apply
- Notifications are displayed in Axiom Help and provided via email
- SANDBOX Axiom staff will update your sandbox environment at your request
- PRODUCTION Axiom staff will update production when requested

| м                |                                                                                                    | Search                                                                                 |                       |
|------------------|----------------------------------------------------------------------------------------------------|----------------------------------------------------------------------------------------|-----------------------|
| lew 🔻            | Axio                                                                                                    | m Software Help                                                                        |                       |
| xiom 🔻           |                                                                                                    |                                                                                        |                       |
| ports 🔻          | ×                                                                                                    |                                                                                        |                       |
| IGN              | What's New Docum                                                                                                    | ents Training Downloads Support                                                        |                       |
| eries 🔻          |                                                                                                    |                                                                                        |                       |
| ile Setup 👻      | Version 2019.3                                                                                                    | Troubleshooting                                                                        |                       |
| orms 👻           | Welcome to Kaufman Hall's Axi<br>Software Suite-sophisticated, i<br>Software management solu                                                                                                    | om Need help resolving an<br>issue in Axiom Softwar                                    | error or other<br>re? |
| cessing -        | empower finance professionals<br>results, model the future, and op                                                                                                    | to analyze<br>ptimize Search our Troublesho<br>knowledge base for an<br>common issues. | iswers to             |
| ADMINISTRATION   | Version 2019.3 features enhancements such a                                                                                                    | s:                                                                                     |                       |
| ups 🔻            | <ul> <li>File Collect: Perform file collect using mu<br/>processing, to dynamically iterate file col</li> </ul>                                                                                   | Itipass Latest Updates                                                                 | 25 (October 31        |
| er 🔻             | create report packages based on a speci<br>dimension. Additionally, a new feature is<br>to consolidate multiple attachments into                                                                  | available a single See the updated release                                             | se notes for          |
|                  | email.                                                                                                    | Plan File                                                                              | cluded in this.       |
| dministration 👻  | <ul> <li>File Groups, New Commands to Open the<br/>Directory or Process Directory for a speci<br/>group, to allow launching the web directo<br/>task papes ribban tabs, and Aviem form</li> </ul> | fied file<br>ries from                                                                 |                       |
| FORMATION        | <ul> <li>Imports: Ability to import data into a tabling the second state.</li> </ul>                                                                                                    | e with an                                                                              |                       |
| shooting 👻       | identity column, and either auto-generate<br>identity records or create records with sp<br>identity values.                                                                                       | new<br>ecific                                                                          |                       |
| al Information 👻 | <ul> <li>Performance optimizations: Various enh<br/>can be leveraged to improve file perform:</li> </ul>                                                                                          | ancements<br>ance,                                                                     |                       |
| Information 👻    | including the ability to batch Axiom queri<br>sheets, process multiple save-to-databas<br>concurrently, and use a likebusicate moth                                                               | es across<br>e blocks<br>ad to return                                                  |                       |
| ce 🔻             | related values in plan files.                                                                                                    | a to etam                                                                              |                       |
|                  | See What's new and Release notes for more in                                                                                                    | ormation.                                                                              |                       |

#### **AXIOM HELP – CONTACTING SUPPORT**

- Trained Administrators and MSUs of Axiom may contact Axiom Support for additional guidance on issues not resolved by Axiom Help resources
- Instructions, expectations and contact details are contained within Axiom Help | Support

| AXIOM                 |   |
|-----------------------|---|
| What's New            | Ŧ |
| Using Axiom           |   |
| Web Reports           | • |
| FILE DESIGN           |   |
| Data Queries          | * |
| Axiom File Setup      | - |
| Axiom Forms           | - |
| File Processing       | * |
| SYSTEM ADMINISTRATION |   |
| File Groups           | • |
| Scheduler             | * |
| Security              | * |
| Other Administration  | - |
| MORE INFORMATION      |   |
| Troubleshooting       | * |
| Technical Information | - |
| Release Information   | • |
| Reference             | * |
|                       |   |

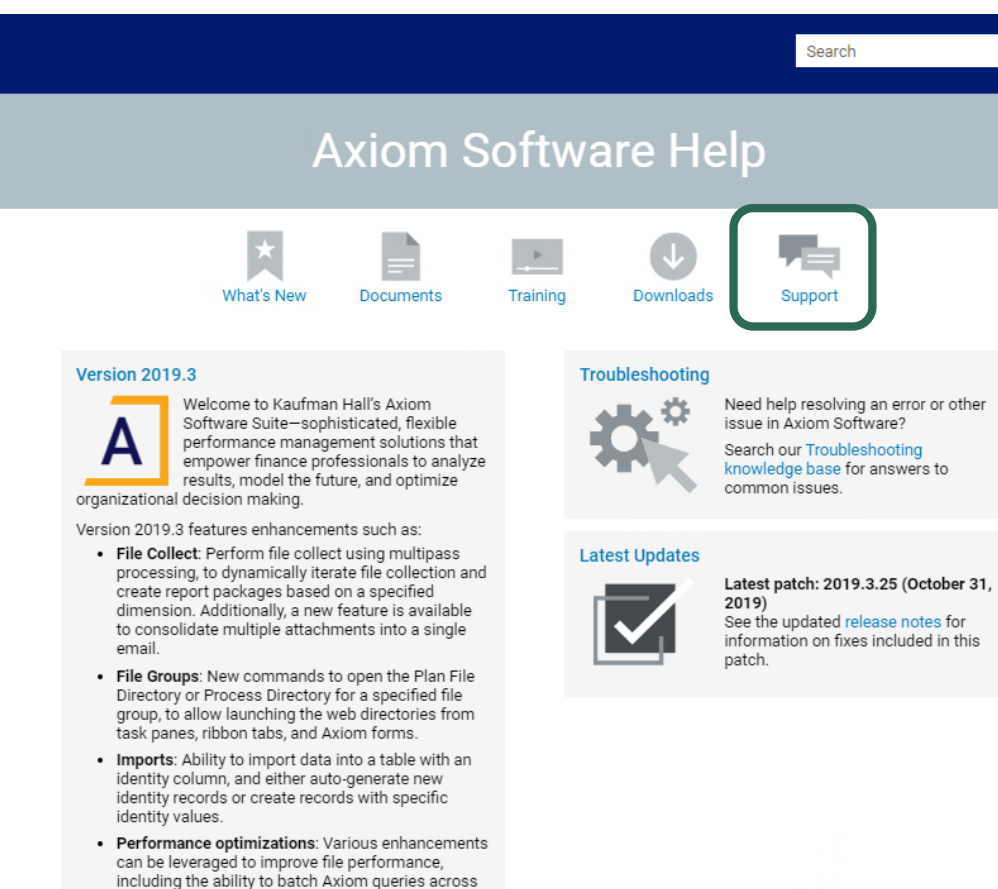

sheets, process multiple save-to-database blocks concurrently, and use a lightweight method to return

What's new and Release notes for more information.

related values in plan files.

### **AXIOM HELP – ONLINE TRAINING**

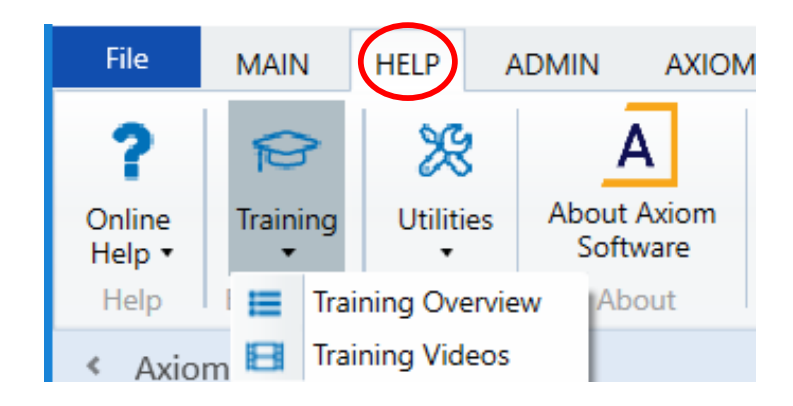

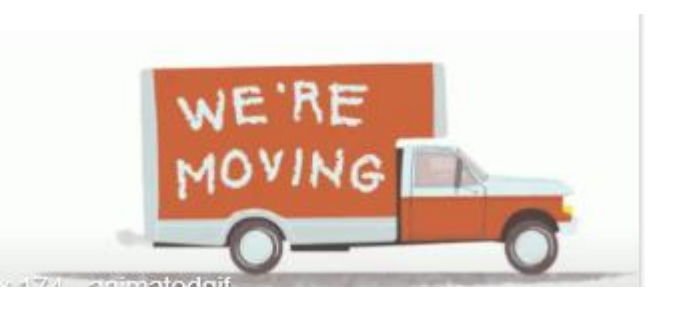

NOTE - With the release of Version 2019.4, all OnLine Training will be available through Axiom Help on the MAIN or ADMIN ribbons.

- Training Overview
  - Register for free online training classes (except Axiom Academy)
  - Requires a KH Axiom website login
- Training Videos
  - On Demand recorded videos on a variety of subjects ranging from 1-60 minutes

## **AXIOM HELP – UTILITIES**

| File             | MAIN          | HELP     | ADMIN AXION                | MMAIN |                                                                                                    |                                                                         |
|------------------|---------------|----------|----------------------------|-------|----------------------------------------------------------------------------------------------------|-------------------------------------------------------------------------|
| ?                | 8             | *        | A                          |       | A Log Anal                                                                                                    | lyzer                                                                   |
| Online<br>Help ▼ | Training<br>• | Utilitie | es About Axiom<br>Software |       | Disp                                                                                                    | playing log file C:\Users\dmiller\AppData\Local\AxiomLogs\Axiom.12.log. |
| Help             | Education     | à,       | View client log file       |       | Filter: <type< th=""><th>e here to filter values&gt; 🗙 Show 🔹 Sort 👻 Log Level 👻 🧀 Browse 🕃 Clear</th></type<> | e here to filter values> 🗙 Show 🔹 Sort 👻 Log Level 👻 🧀 Browse 🕃 Clear   |
| < Avio           | m Assistant   | 0        | Log File Analyzer 🦯        |       | ▶ Today                                                                                                    | 10:11:06 Process Task Pane Refresh 4.5                                  |
| * 7.10           |               | -        | Connection Test            |       | Today                                                                                                    | 10:10:51 InitializeSystemData 9.1                                       |
| Mv               | Files         | -        | connection rest            |       | P Today                                                                                                    | 10:10:49 Axiom.WindowsClient.App startup 17.7                           |
|                  |               |          |                            |       | 🛛 🖻 Today                                                                                                    | 10:10:48 StartClientApplication                                         |
|                  |               |          |                            |       | Today                                                                                                    | 10:10:47 LoginHelper.AuthenticateWithAxiomKey 0.2                       |
| _                |               |          |                            |       | D Today                                                                                                    | 10:10:45 Aviom UI Start App startup 2.20                                |

- View client log file
  - Creates spreadsheet log of activity from user workstation
- Log File Analyzer
  - Log of activity from user workstation
  - Filter options
- Connection Test

NOTE - With the release of Version 2019.4, these HELP options will be moved to the ADMIN \ AXIOM ADMIN menus

0.239s

11/21/2019 17:34:45 Saving SessionActivityDetail Message 'Do you want to save data...

#### **AXIOM HELP – ABOUT AXIOM SOFTWARE**

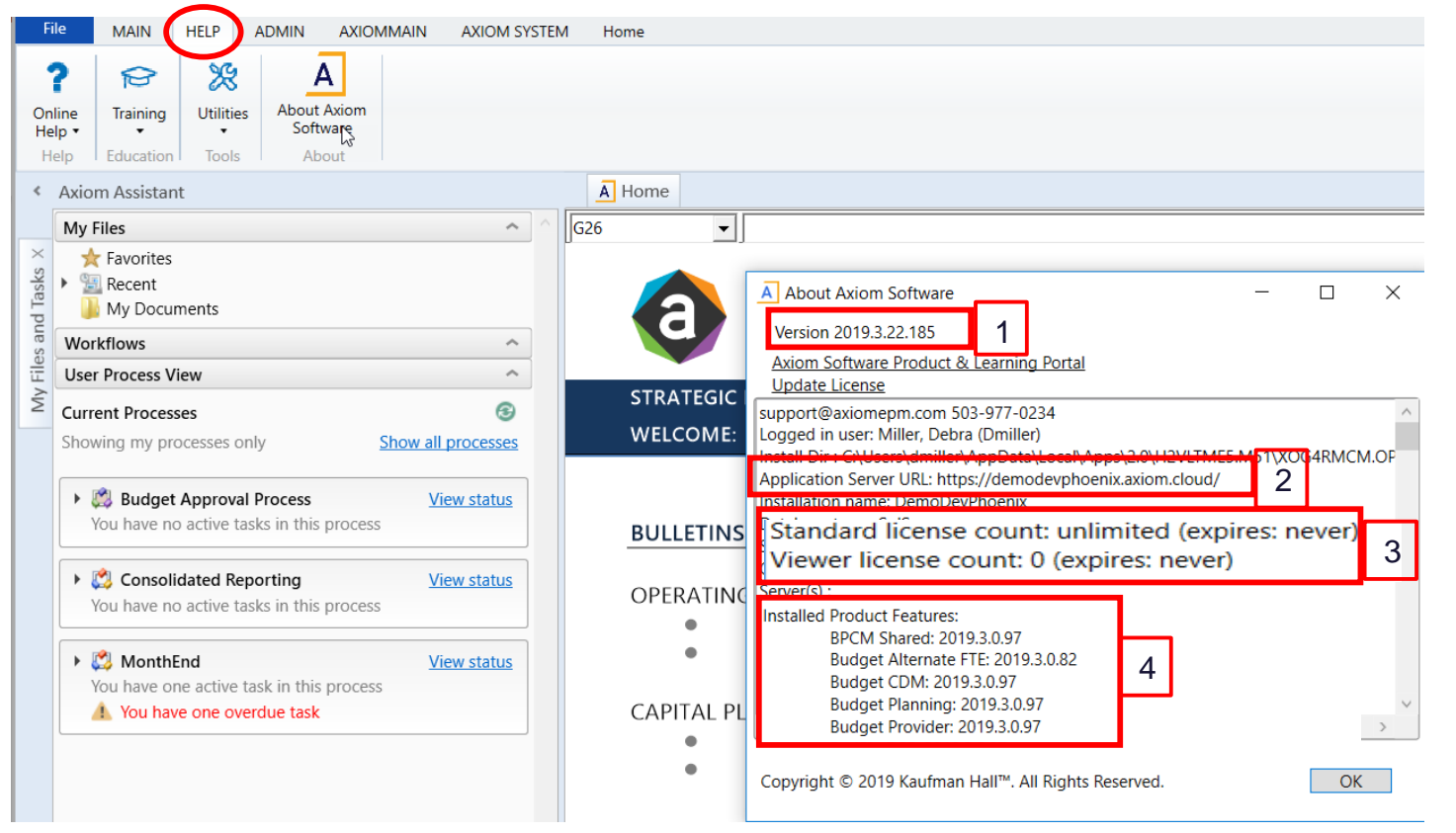

1) Current Version of Platform

Software

2) Application Server URL

3) License count and expiration date

4) List of installed products and

product version

NOTE - With the release of Version 2019.4, these HELP options will be moved to the ADMIN \ AXIOM ADMIN menus

# Steps to take if the software appears slow

#### **SLOW PERFORMANCE TROUBLESHOOTING STEPS**

- Scheduled Jobs consuming resources
- Isolate issue to systemic or local to workstation
- Review Audit Manager
- Determine whether unique to file/process or across system
- Test connectivity
- Contact Kaufman Hall Support

#### **CHECK SCHEDULED JOBS**

One or more scheduled jobs may be running and tying up resources.

Access the Scheduler Job details from the Axiom Admin Ribbon | Scheduler.

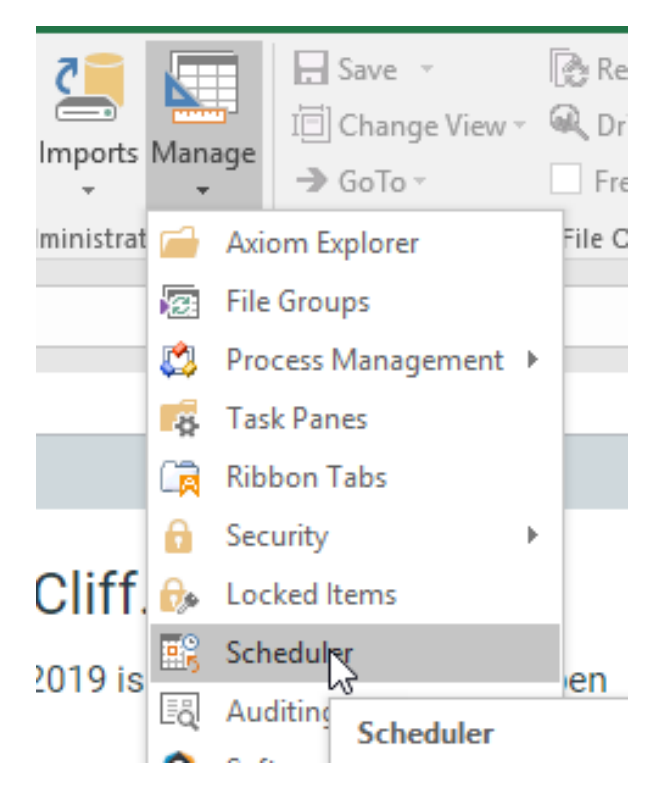

#### **CHECK SCHEDULED JOBS**

- The Scheduler screen initially shows jobs that are currently running or are scheduled for upcoming execution.

- Note any long running jobs that may be tying up Axiom.
- In particular, note any jobs running heavy duty imports.
- Right click on a job to get a context menu including the choice to abort the job.

- Also in the ribbon click on **Results** to review recently run jobs to see if timing of jobs coincides with reported system slowness.

| Axiom Scheduler                  | r - Result Histor                          | y               |                                |             |                              |                |                 |          | ? | × |
|----------------------------------|--------------------------------------------|-----------------|--------------------------------|-------------|------------------------------|----------------|-----------------|----------|---|---|
| Job Service                      |                                            |                 |                                |             |                              |                |                 |          |   |   |
| Scheduled Event<br>Jobs Handlers | Remote Data<br>Connections<br>Service View | Results Servers | Refresh<br>Actions             |             |                              |                |                 |          |   |   |
| Scheduled Jobs                   | 🖉 🖉 Result His                             | tory            |                                |             |                              |                |                 |          |   |   |
| ID                               |                                            |                 | Job                            | User        | Status                       | Server         | Start Time      | Duration |   | ^ |
| 200473                           |                                            | Upalakelmikiaki | Status SQL                     | lahasupport | Success                      | schodulenci 01 | 10,0,0010 13.15 | 00.00.07 |   |   |
| 300413                           |                                            | UpdateInitiativ | eStatus-SQL                    | khasupport  | Success                      | schedulerci-01 | 10/8/2019 16:01 | 00:00:12 |   |   |
| 300415                           |                                            | PlanFileRefresh | hHandler                       | khasupport  | Success                      | schedulerci-01 | 10/8/2019 15:56 | 00:00:01 |   |   |
| 300416                           |                                            | PlanFileRefresh | Handler(301868)[0"             | khasupport  | Success                      | schedulerci-01 | 10/8/2019 15:56 | 00:00:17 |   |   |
| 300415                           |                                            | PlanFileRefresh | hHandler                       | khasupport  | Waiting For Subordinate Jobs | schedulerci-01 | 10/8/2019 15:55 | 00:00:09 |   |   |
| 300408                           |                                            | UpdateInitiativ | eStatus-SQL                    | khasupport  | Success                      | schedulerci-01 | 10/8/2019 15:45 | 00:00:01 |   |   |
| 300411                           |                                            | PlanFileRefresh | hHandler                       | khasupport  | Success                      | schedulerci-01 | 10/8/2019 15:42 | 00:00:01 |   |   |
| 300412                           |                                            | PlanFileRefresh | Handler(301863)[0 <sup>-</sup> | khasupport  | Success                      | schedulerci-01 | 10/8/2019 15:42 | 00:00:18 |   |   |
| 300411                           |                                            | PlanFileRefresh | Handler                        | khasupport  | Waiting For Subordinate Jobs | schedulerci-01 | 10/8/2019 15:42 | 00:00:10 |   |   |
|                                  |                                            |                 |                                |             |                              |                |                 |          |   |   |

### **REVIEW NUMBER OF LOGGED IN USERS**

#### From the Axiom Admin Ribbon | Security | Logged in Users

Note the number of users currently logged in.

This should only impact on-premise systems, as cloud systems are load balanced.

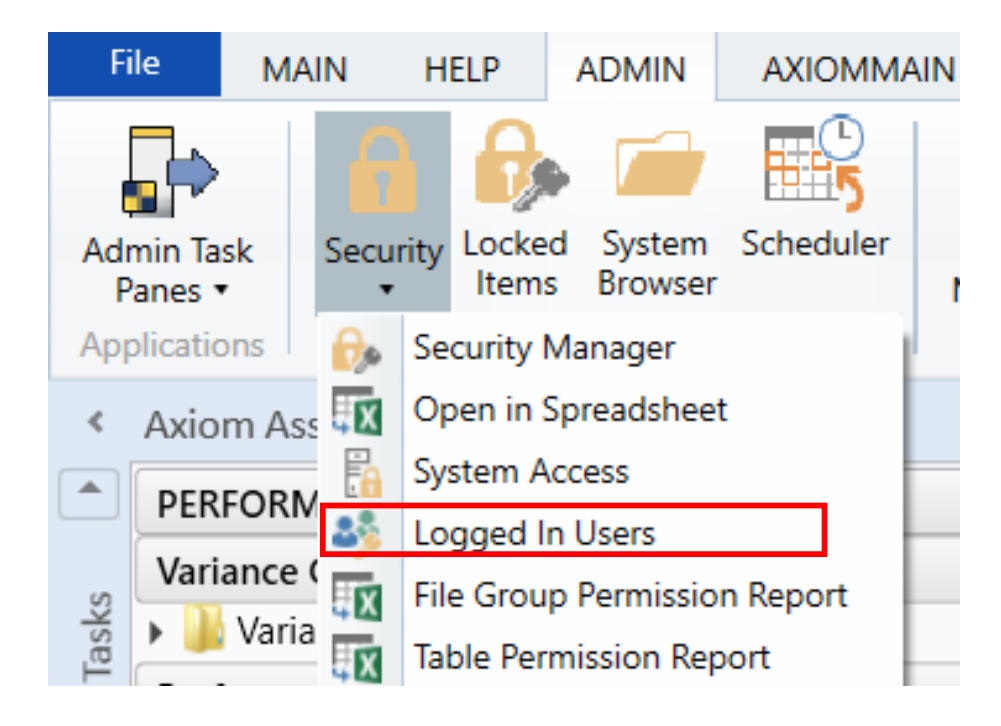

#### SYSTEMIC OR LOCALIZED

- Is the error restricted to a few users or all users across the system?
  - Reach out to users currently in the system using Logged In Users
  - Confirm whether they are experiencing performance issues as well
- Reach out to internal IT to verify whether there were any recent updates to either workstations or the network that may be impacting performance

#### **REVIEW AUDIT MANAGER**

- Navigate to Audit Manager to review user activity
  - NonHealthcare AXIOM SYSTEM | Manage | Auditing History
  - Healthcare ADMIN | System Tools | Manage | Auditing History
- Take note of any actions that are taking longer than expected that may align with time of slowdown
- Note the date, time, and users
- Use filters to filter by user, timespan, or activity

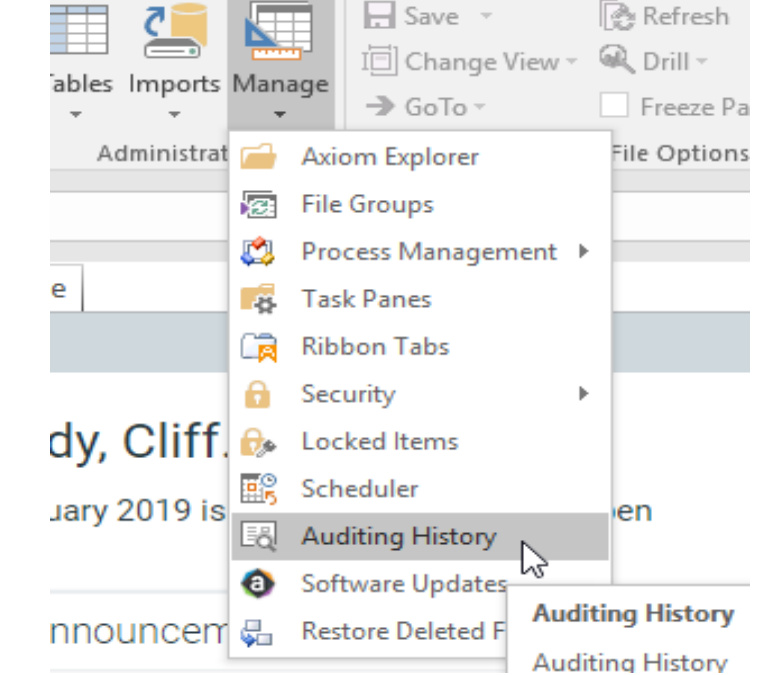

#### UNIQUE TO REPORT OR PROCESS

- If it has been determined that the performance issue is impacting all users determine whether the issue is unique to a certain file or process
  - Is it when users refresh a particular report
  - Is it when users run processing on a file
  - Is it when users run an import
- Take note and screen capture any error messages
- Logging in as another user you should see the same performance hit
- If unique to a report, run QA diagnostics (Help Article AX2270)

## **CONNECTION TEST**

- Check Axiom connectivity
   Axiom Main | Help | Connection Test
   Admin | Help | Connection Test
- Start the test and note the results for Kaufman Hall support and internal IT
  - Anything over 1 MB/s download and upload is acceptable for Axiom
  - Anything less than 1 MB/s, please contact your IT staff
- Provide results to internal IT to have them confirm whether there are any network issues that may be impacting connectivity

| Show Home     | ? Help ▼                        |  |
|---------------|---------------------------------|--|
| 🖊 Formula Bar | Help                            |  |
| Headings      | C View client log file Software |  |
| Display       | 🖸 Log File Analyzer Exit        |  |
|               | 🔒 Change Password               |  |
|               | 💼 Connection Test               |  |
|               | About Axiom Software            |  |
|               |                                 |  |

# Provide Findings to KH Support

- Once you have gone through all the steps to isolate and attempt to resolve the issue, provide all findings to Kaufman Hall Support
- Make sure to loop in internal IT and confirm they have ruled out any internal network issues that may be impacting connectivity
- The more information you provide, the faster we can determine the root cause and resolve the issue

# **Additional Resources**

- AX2391: List of system documents, including system technical requirements
- AX1490: Viewing the audit log
- AX3400: Scheduler
- AX1388: Testing connection speed
- AX2270: Running QA Diagnostics

Search in HELP on document ID or using key words

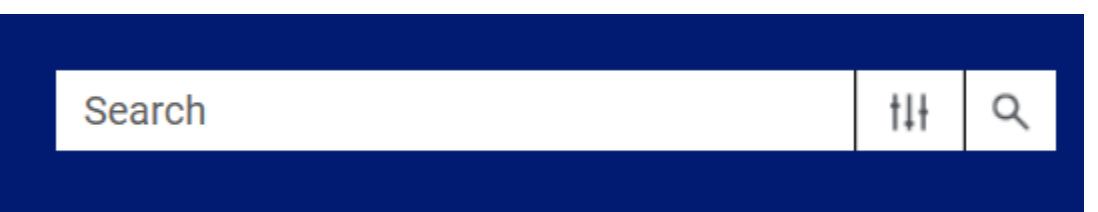

# Using the Audit Manager to track activity

#### **AUDIT MANAGER**

- How to Locate it?
- How to Use it?
- Other Audit Reporting?

#### HOW TO LOCATE THE AUDIT MANAGER

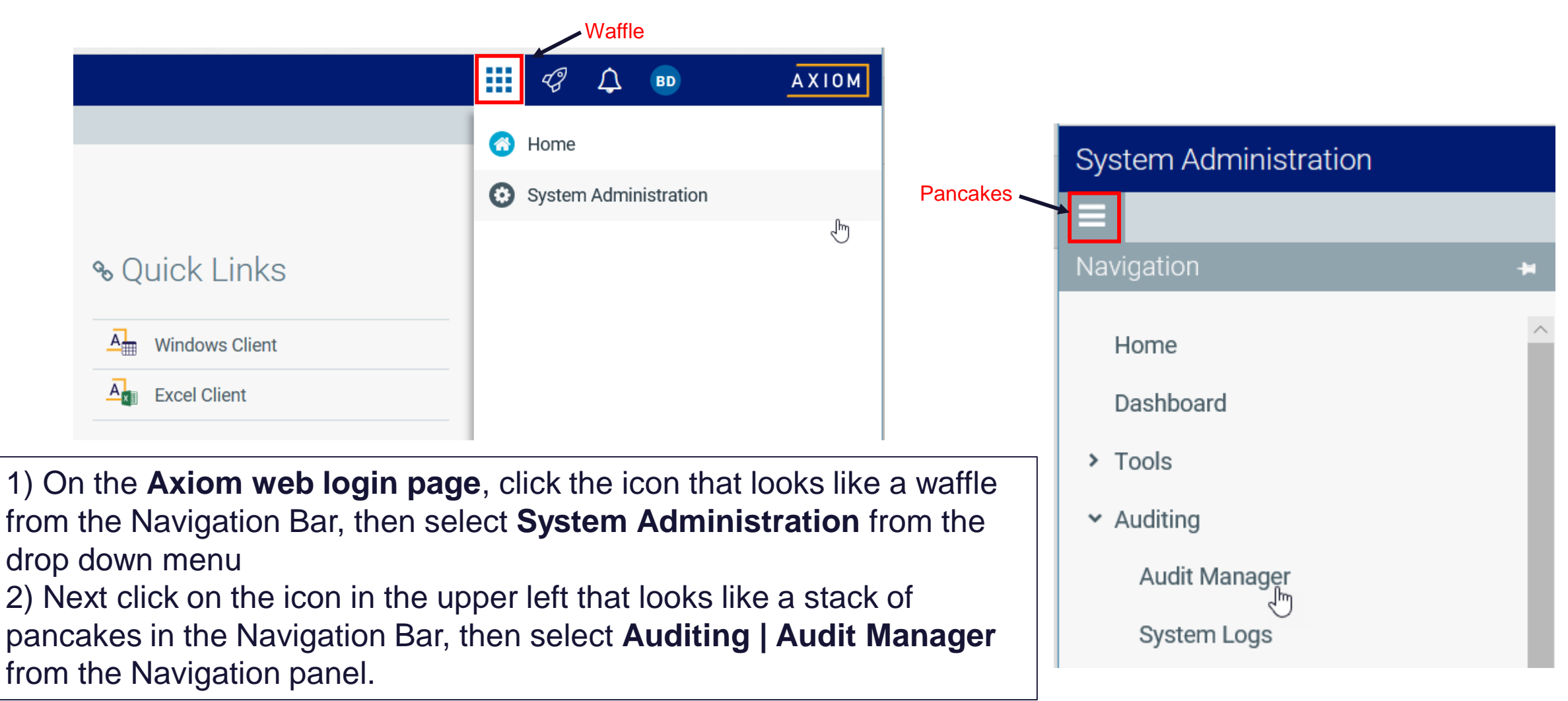

| System Administration                            |           |                       |       |         |           |                      |      | :                        |      | C?       | ¢ | BD |            | AX     | 0 M  |
|--------------------------------------------------|-----------|-----------------------|-------|---------|-----------|----------------------|------|--------------------------|------|----------|---|----|------------|--------|------|
| =                                                |           |                       |       |         |           |                      |      |                          |      |          |   |    |            | ☆      | ?    |
| Activities User Sessions                         |           |                       |       |         |           | De .                 |      |                          |      |          |   |    |            |        |      |
| From: yesterday                                  | today     | Activity Types:       |       |         | Document: |                      |      | Include sched            | lule | r client | s |    |            |        |      |
| To:                                              |           | User:                 |       | TX      | Table:    |                      | 1.2  | 6                        |      |          |   |    |            |        |      |
|                                                  | © ×       |                       |       | Υ×      |           |                      | τ×   | ٤                        |      |          |   |    |            |        |      |
| Top-level activities                             |           |                       |       |         |           |                      |      |                          |      |          |   |    | 100        | activi | ties |
| Activity Type                                    | Activity  | Name                  | User  | Session |           | Started              |      | Ended                    | Du   | uration  |   | (  | Children   |        |      |
| E Open Document                                  | GetDoc    | umentData             | Brent | Day (bd | ay)       | 2019-11-26 9:3<br>AM | 8:45 | 2019-11-26 9:38:45<br>AM | Or   | ns       |   | 4  | ) children |        |      |
| III Axiom Explorer                               | AxiomE    | xplorerWindow         | Brent | Day (bd | ay)       | 2019-11-26 9:3<br>AM | 7:10 | 2019-11-26 9:38:46<br>AM | 1r   | n 35s    |   |    | I child    |        |      |
|                                                  |           |                       |       |         |           | 2019-11-26 9.2       | 7.43 | 2019-11-26 9:27:44       |      |          |   |    |            |        |      |
| Details for GetDocumentData                      |           |                       |       |         |           |                      |      |                          |      |          |   |    |            |        |      |
| Related Tables:<br>Document                      |           |                       |       |         |           |                      |      |                          |      |          |   |    |            |        |      |
| Related Documents:<br>Auditing.axl open document |           |                       |       |         |           |                      |      |                          |      |          |   |    |            |        |      |
| Detail Messages:<br>AccessType=ReadOnly Docu     | imentVers | sion=2 IsSuccess=True |       |         |           |                      |      |                          |      |          |   |    |            |        |      |

|                              | System Administration | 1                        |                 |              |         |     |           |                          |     |                          |               | -B    | ₽  | BD       | AXIOM          |
|------------------------------|-----------------------|--------------------------|-----------------|--------------|---------|-----|-----------|--------------------------|-----|--------------------------|---------------|-------|----|----------|----------------|
|                              | =                     |                          |                 |              |         |     |           |                          |     |                          |               |       |    |          | ☆ ?            |
|                              | Activities User Sessi | ons                      |                 |              |         |     |           |                          |     |                          |               |       |    |          |                |
|                              | From: yeste           | erday today              | Activity Types: |              |         |     | Document: |                          |     |                          | duler c       | lient | he |          |                |
| Select date                  | 2019-11-25 12:00 AM   |                          |                 |              | тх      |     |           |                          | тх  |                          | Juici c       | mern  |    |          |                |
| range – this                 | To:                   | lan                      | User:           |              |         |     | Table:    |                          |     |                          |               |       |    |          |                |
| uses                         | 2019-11-20 12:00 AM   | E O ×                    | -               |              | Υ×      |     |           |                          | T X |                          |               |       |    |          |                |
| yesterday's<br>date (use the | Filtered activities   |                          |                 |              |         |     |           |                          |     |                          |               |       |    |          | 318 activities |
| yesterday<br>hyperlink)      | Activity Type         | Activit                  | y Name          | User Session |         |     |           | Started                  |     | Ended                    | Duration      |       | (  | Children |                |
| hyperlink)                   | Save Document         | Save Document Drill_27e4 |                 |              | Day (bd | ay) | à.        | 2019-11-25 5:42:41<br>PM |     | 2019-11-25 5:42:41<br>PM | 5 5:42:41 Oms |       |    | (        | ) children     |
|                              | III Open Document     | GetDo                    | cumentData      | Brent        | Day (bd | ay) |           | 2019-11-25 5:42<br>PM    | :41 | 2019-11-25 5:42:41<br>PM | 0ms           | 0     |    | (        | ) children     |
|                              |                       |                          |                 |              |         |     |           | 2019-11-25 5:42          | -41 | 2019-11-25 5:42:41       |               |       |    |          | ~              |

Details for Drill\_27e4a0ff7626426cbe5ee66507711819.xlsx

#### **Related Tables:**

Document

#### Detail Messages:

Create new document '\Axiom\Axiom System\Scheduler Working Folder\Drill\_27e4a0ff7626426cbe5ee66507711819.xlsx'

| System Administration                                               |                               |                                                                         |               |                 | 4          | Ω 1 | BD  | AXIOM          |
|---------------------------------------------------------------------|-------------------------------|-------------------------------------------------------------------------|---------------|-----------------|------------|-----|-----|----------------|
| =                                                                   |                               |                                                                         |               |                 |            |     |     | 습 ?            |
| Activities User Sessions                                            |                               |                                                                         |               |                 |            |     |     |                |
| From: yesterda<br>2019-11-25 12:00 AM<br>To:<br>2019-11-26 12:00 AM | ax todax Activity Types:      | Select Activity Types Select: all none ETL Operation                    | ×             | Include schee   | luler clie | nts |     |                |
| Filtered activities                                                 |                               | Export the Data Grid     File Processor                                 | - 1           |                 |            |     |     | 318 activities |
| Activity Type                                                       | Activity Name                 | Forms Page Request                                                      | - 1           | ed .            | Duratio    | m   | Chi | ildren         |
| Save Document                                                       | Drill_27e4a0ff7626426cbe5     | General     Modify Document Folder                                      | - 1           | 9-11-25 5:42:41 | 0ms        |     | 0 c | hildren        |
| III Open Document                                                   | GetDocumentData               | Modify File Group Definition Modify Table Folder Modify Table Structure |               | -11-25 5:42:41  | 0ms        |     | 0 c | hildren        |
|                                                                     |                               |                                                                         |               | -11-25 5:42:41  |            |     |     | 2              |
| Details for Drill_27e4a0ff76264                                     | 126cbe5ee66507711819.xlsx     | Open Document Session Package Manager                                   | ~             |                 |            |     |     |                |
| Document                                                            |                               | ОК                                                                      | Cancel        |                 |            |     |     |                |
| Detail Messages:<br>Create new document '\A                         | xiom\Axiom System\Scheduler \ | Working Folder\Drill_27e4a0ff7626426cbe5ee6650                          | )7711819.xlsx |                 |            |     |     |                |

Next select the desired Activity Type – this case uses the Modify Table Structure

| ystem Administratior               | ĩ            |            |                  |     |                           |                           |           |                    | 2        | 4   | BD | A)         |  |  |
|------------------------------------|--------------|------------|------------------|-----|---------------------------|---------------------------|-----------|--------------------|----------|-----|----|------------|--|--|
|                                    |              |            |                  |     |                           |                           |           |                    |          |     |    | 公          |  |  |
| Activities User Sessio             | ons          |            |                  |     |                           |                           |           |                    |          |     |    |            |  |  |
| rom: <u>veste</u>                  | rday today   | Activity T | ypes:            |     | Document:                 |                           |           |                    |          |     |    |            |  |  |
| 2019-11-25 12:00 AM                | H O X        | Modify T   | able Structure   | Υ×  |                           | T                         | xinclude  | escheduler clients |          |     |    |            |  |  |
| Γο:                                |              | User:      |                  |     | Table:                    |                           |           |                    |          |     |    |            |  |  |
| 2019-11-26 12:00 AM                | A O K        |            |                  | T X | 2.0000                    | G                         |           |                    |          |     |    |            |  |  |
|                                    |              |            |                  |     |                           |                           |           |                    |          |     |    |            |  |  |
| tered activities                   |              |            |                  |     |                           |                           |           |                    |          |     |    | 20 a       |  |  |
| Activity Type                      | Activity Nam | ie         | User Session     |     | Started                   | Ended                     | Duration  | Pare               | nt Activ | ity |    | Children   |  |  |
| Modify Table Structure             | SaveTableSt  | ructure    | Brent Day (bd    | ay) | 2019-11-25<br>11:49:48 AM | 2019-11-25<br>11:50:00 AM | 12s 373ms | Edit               | Table    |     |    | 0 children |  |  |
| Modify Table Structure SaveTableSt |              | ructure    | Brent Day (bday) |     | 2019-11-25<br>11:48:13 AM | 2019-11-25<br>11:48:15 AM | 1s 590ms  | Edit               | Table    |     |    | 0 children |  |  |
| Modify Table Structure             |              |            |                  |     |                           |                           |           |                    |          |     |    |            |  |  |

#### Related Tables:

Next click on the funnel filter icon in the Table selection

ColumnDefinition CustomerTable DEPT

#### **Detail Messages:**

SaveTableStructure

| System Administration                     | 1            |                        |                      |                               |        |    |           |         | Q.       | 4    | BD | AXIOM         |
|-------------------------------------------|--------------|------------------------|----------------------|-------------------------------|--------|----|-----------|---------|----------|------|----|---------------|
|                                           |              |                        |                      |                               |        |    |           |         |          |      |    | 合 ?           |
| Activities User Sessio                    | ons          |                        |                      |                               |        |    |           |         |          |      |    |               |
| From: <u>veste</u><br>2019-11-25 12:00 AM | rday today   | Activity T<br>Modify 1 | ypes:<br>able Struct | Select a Table                | 3      | ×  | Include s | chedule | r client | S    |    |               |
| To:<br>2019-11-26 12:00 AM                | a_o]×        | User:                  |                      | ACCT<br>ACCT_with_Hierarchies |        | ^  |           |         |          |      |    |               |
| Filtered activities                       |              |                        |                      | AxSource                      |        | Ц  |           |         |          |      |    | 20 activities |
| Activity Type                             | Activity Nam | ie:                    | User                 | CIF                           |        | 1  | tion      | Pare    | nt Activ | rity |    | Children      |
| E Modify Table Structure                  | SaveTableSt  | ructure                | Brent                | Customer DEPT                 |        |    | 373ms     | Edit    | Table    |      |    | 0 children    |
| III Modify Table Structure                | SaveTableSt  | ructure                | Brent                |                               |        | a. | 90ms      | Edit    | Table    |      |    | 0 children    |
| Details for SaveTableStructu              | ire          |                        |                      | ITYPE                         |        | ~  |           |         |          |      |    |               |
| Related Tables:<br>ColumnDefinition Cu    | ustomerTable | DEPT                   |                      | ОК                            | Cancel |    |           |         |          |      |    |               |
| Detail Messages:<br>SaveTableStructure    |              |                        |                      |                               |        |    |           |         |          |      |    |               |

This example uses the DEPT table

|                                                                                                    | System Administration                     | 1                   |                           |                           |                           |                      |                 | C? | ¢ | BD | AXIOM      |
|----------------------------------------------------------------------------------------------------|-------------------------------------------|---------------------|---------------------------|---------------------------|---------------------------|----------------------|-----------------|----|---|----|------------|
|                                                                                                    | =                                         |                     |                           |                           |                           |                      |                 |    |   |    | ☆ ?        |
| The results<br>show that there<br>were 4<br>activities that<br>modified the<br>table structure<br>of the DEPT<br>table<br>yesterday.<br>They can each | Activities User Sessio                    | ons                 |                           |                           |                           |                      |                 |    |   |    |            |
|                                                                                                    | From: <u>yeste</u><br>2019-11-25 12:00 AM | rday today Activity | Types:<br>Table Structure | Document:                 | □Include sc               | heduler              | client          |    |   |    |            |
|                                                                                                    | To:<br>2019-11-26 12:00 AM                | User:               | T ×                       | Table:<br>DEPT            | τ×                        |                      |                 |    |   |    |            |
|                                                                                                    | Filtered activities                       |                     |                           | 4 activities              |                           |                      |                 |    |   |    |            |
| be investigated to see what                                                                                                    | Activity Type                             | Activity Name       | User Session              | Started                   | Ended                     | Duration             | Parent Activity |    |   |    | Children   |
| happened<br>during each of<br>those sessions                                                                                                    | Modify Table Structure                    | SaveTableStructure  | Brent Day (bday)          | 2019-11-25<br>11:51:07 AM | 2019-11-25<br>11:51:20 AM | 13s 177ms            | Edit Table      |    |   |    | 0 children |
| and by whom.                                                                                                    | III Modify Table Structure                | SaveTableStructure  | Brent Day (bday)          | 2019-11-25<br>11:49:48 AM | 2019-11-25<br>11:50:00 AM | 12s 373ms Edit Table |                 |    |   |    | 0 children |
|                                                                                                    |                                           |                     |                           | 2019-11-25                | 2019-11-25                |                      |                 |    |   |    | ~          |
|                                                                                                    | Details for SaveTableStructu              | re                  |                           |                           |                           |                      |                 |    |   |    |            |
|                                                                                                    | Related Tables:<br>ColumnDefinition Cu    | istomerTable DEPT   |                           |                           |                           |                      |                 |    |   |    |            |

**Detail Messages:** 

SaveTableStructure

| System Administration                                                         |                                |                              |
|-------------------------------------------------------------------------------|--------------------------------|------------------------------|
|                                                                               |                                | ☆ ?                          |
| Activities User Sessions                                                      |                                |                              |
| Activity: Edit Table / SaveTableStructure (42336)                             | User session: Brent Day (bday) | Type: Modify Table Structure |
| Details                                                                       |                                |                              |
| Related Tables:<br>ColumnDefinition<br>Detail Messages:<br>SaveTableStructure |                                |                              |

| Child Activities: |               |         |       |          | 0 activities |
|-------------------|---------------|---------|-------|----------|--------------|
| Activity Type     | Activity Name | Started | Ended | Duration | Children     |
|                   |               |         |       |          |              |
|                   |               |         |       |          |              |

| System Administration                             |             |      |                    | C?     | ¢     | BD         | AXI          | рΜ |
|---------------------------------------------------|-------------|------|--------------------|--------|-------|------------|--------------|----|
| ≡                                                 |             |      |                    |        |       |            | \$           | ?  |
| Activities User Sessions                          |             |      |                    |        |       |            |              |    |
| Table: ColumnDefinition                           |             | User | session: Brent Day | (bday) | Activ | vity: Save | TableStructu | re |
| Change details                                    |             |      |                    |        |       |            |              |    |
| Drag a column header and drop it here to group by | that column |      |                    |        |       |            |              |    |
| Column Name                                       | Before      |      | After              |        |       |            |              |    |
| AISettings                                        |             |      |                    |        |       |            |              | ^  |
| ColumnClassificationID                            |             |      | Q                  |        |       |            |              |    |
| ColumnDefinitionID                                |             |      | <mark>14257</mark> |        |       |            |              |    |
| ColumnName                                        |             | (    | DEPTLv17           |        |       |            |              |    |
| Comments                                          |             |      |                    |        |       |            | G            |    |
| ConfiguredPartitionSchemeID                       |             |      |                    |        |       |            |              |    |
| CustomerTableID                                   |             |      | 1                  |        |       |            |              |    |
| DataTypeID                                        |             |      | 1                  |        |       |            |              |    |
| DataTypeLength                                    |             |      | <mark>50</mark>    |        |       |            |              |    |
| DefaultValue                                      |             |      | 1                  |        |       |            |              |    |
| ForeignKeyExists                                  |             |      | False              |        |       |            |              | ~  |

This shows

| System Administration                                                                          | 1            |          |                 |     |                           |                         |         |           |          | C)        | ♪    | BD | AXIOM        |
|------------------------------------------------------------------------------------------------|--------------|----------|-----------------|-----|---------------------------|-------------------------|---------|-----------|----------|-----------|------|----|--------------|
| ≡                                                                                              |              |          |                 |     |                           |                         |         |           |          |           |      |    | 습 ?          |
| Activities User Session                                                                        | ons          |          |                 |     |                           |                         |         |           |          |           |      |    |              |
| From: yeste                                                                                    | erday today  | Activity | Types:          |     | Document:                 |                         |         |           |          |           |      |    |              |
| 2019-11-25 12:00 AM                                                                            | ÷ • ×        | Modify   | Table Structure | Υ×  |                           |                         | тх      |           | schedule | r client  | S    |    |              |
| To:                                                                                            |              | User:    |                 |     | Table:                    |                         |         |           |          |           |      |    |              |
| 2019-11-26 12:00 AM                                                                            |              |          |                 | тх  | DEPT                      |                         | тх      |           |          |           |      |    |              |
| Filtered activities                                                                            |              |          |                 |     |                           |                         |         |           |          |           |      |    | 4 activities |
| Activity Type                                                                                  | Activity Nam | ne       | User Session    |     | Started                   | Ended                   |         | Duration  | Pare     | ent Activ | vity |    | Children     |
| Modify Table Structure                                                                         | SaveTableSt  | ructure  | Brent Day (bd   | ay) | 2019-11-25<br>11:51:07 AM | 2019-11-2<br>11:51:20 A | 5<br>M  | 13s 177ms | Edit     | Table     |      |    | 0 children   |
| Modify Table Structure                                                                         | SaveTableSt  | ructure  | Brent Day (bd   | ay) | 2019-11-25<br>11:49:48 AM | 2019-11-2<br>11:50:00 A | 5<br>\M | 12s 373ms | Edit     | Table     |      |    | 0 children   |
|                                                                                                |              |          |                 |     | 2019-11-25                | 2019-11-2               | 5       |           |          |           |      |    | ~            |
| Details for SaveTableStructu                                                                   | ire          |          |                 |     |                           |                         |         |           |          |           |      |    |              |
| Related Ta View table details<br>ColumnDefinition Cu<br>Detail Messages:<br>SaveTableStructure | ustomerTable | DEPT     |                 |     |                           |                         |         |           |          |           |      |    |              |
|                                                                                                |              |          |                 |     |                           |                         |         |           |          |           |      |    |              |

The same detail screen can be opened by clicking this link.

| System Administration                | on            |            |              |      |                          |                          |     |          |          | -B        | 4          | BD   | AX                |
|--------------------------------------|---------------|------------|--------------|------|--------------------------|--------------------------|-----|----------|----------|-----------|------------|------|-------------------|
| 1                                    |               |            |              |      |                          |                          |     |          |          |           |            |      |                   |
| Activities User Sess                 | sions         |            |              |      |                          |                          |     |          |          |           |            |      |                   |
| From: yes                            | sterday today | Activity T | ypes:        |      | Document:                |                          |     |          |          |           |            |      |                   |
| 2019-11-25 12:00 AM                  |               | Open Do    | cument       | τ×   |                          |                          | T × |          | schedule | er client | S          |      |                   |
| To:                                  |               | User:      |              |      | Table:                   |                          |     |          |          |           |            |      |                   |
| 2019-11-26 12:00 AM                  | X O E         | <b></b>    |              | тх   |                          |                          | TX  |          |          |           |            |      |                   |
| Itered activities<br>Activity Type ↓ | Activity Nam  | ne         | User Session | n    | Started                  | Ended                    |     | Duration | Pare     | ent Activ | vity       |      | 77 ac<br>Children |
| Open Document                        | GetDocumer    | ntData     | Brent Day (b | day) | 2019-11-25<br>4:19:54 PM | 2019-11-25<br>4:19:54 PM |     | Oms      | Daily    | / Financ  | cials BD.) | xlsx | 0 children        |
| Open Document                        | GetDocumer    | ntData     | Brent Day (b | day) | 2019-11-25<br>4:07:49 PM | 2019-11-25<br>4:07:49 PM |     | 0ms      |          |           | 6          |      | 0 children        |
|                                      |               |            |              |      | 2010 11 25               | 2010 11 25               |     |          |          |           |            |      |                   |

Details for GetDocumentData

Related Tables:

This example is looking at what happened when user (bday) opened the Daily Financials BD.xlsx report

Document

Related Documents: Daily Financials BD.xlsx open document

Detail Messages:

AccessType=ReadOnly DocumentVersion=2 IsSuccess=True

| System Administration                                                                                                    |                                                                            |         |             | 🗰 48 L              | ) <b>BD</b>        | AXIOM      |
|----------------------------------------------------------------------------------------------------|----------------------------------------------------------------------------|---------|-------------|---------------------|--------------------|------------|
| Ξ                                                                                                    |                                                                            |         |             |                     | ť                  | 3 <b>?</b> |
| Activities User Sessions                                                                                                    | l                                                                          |         |             |                     |                    |            |
| Activity: Daily Financi                                                                                                    | als BD.xlsx (42473)                                                        |         | User sessio | n: Brent Day (bday) | Type: Forms Page R | equest     |
| Details<br>Related Tables:<br>DEPT GL2013 GL2019<br>Related Documents:<br>Daily Financials BD.xlsx open<br>Detail Messages:<br>GetDynamicRange Daily Fina<br>GetDynamicRange Daily Fina<br>GetDynamicRange Daily Fina | ancials!Axiom Query #2 table=GL2013<br>ancials!Axiom Query #3 table=GL2019 |         |             |                     | ٦                  | activities |
| Activity Type 👃                                                                                                    | Activity Name                                                              | Started | Ended       | Duration            | Children           |            |
| Details for GetDocumentData<br>Related Tables:<br>Document<br>Related Documents:<br>Daily Financials BD.xlsx ope<br>Detail Messages:                                                                                  | n document                                                                 |         |             |                     |                    |            |

The details indicate what tables

queried and the detail messages show which queries were executed

were

|                                                                    | System Administrat | ion                      |                          |              |                      |             |             | <i>4</i> 🗘 👳    | AXIOM         |
|--------------------------------------------------------------------|--------------------|--------------------------|--------------------------|--------------|----------------------|-------------|-------------|-----------------|---------------|
| By clicking on the User                                            | Activities         | ssiona                   |                          |              |                      |             |             |                 | 습 <b>?</b>    |
| Sessions<br>button a<br>listing of<br>sessions for<br>a particular | From: y<br>To:     | esterday today           | Client Types:<br>User:   | TX           | ☐Include scheduler o | clients     |             |                 |               |
| returned for<br>evaluation or<br>analysis                          | User Sessions:     | Login                    | Logout                   | Machine Name | IP Address           | Domain      | Client Type | Impersonated By | 100 sessions* |
|                                                                    | 占 Brent Day (bday) | 2019-11-25<br>5:38:23 PM |                          | BDAY0518     | 10.0.222.14          | Kaufmanhall | Web         |                 | View          |
|                                                                    | 🚔 Brent Day (bday) | 2019-11-25<br>5:37:23 PM | 2019-11-25<br>5:45:05 PM | BDAY0518     | 10.0.222.14          | Kaufmanhall | Web         |                 | View          |
|                                                                    | 🛔 Brent Day (bday) | 2019-11-25<br>5:37:12 PM | 2019-11-25<br>5:45:05 PM | BDAY0518     | 10.0.222.14          | Kaufmanhall | Web         |                 | View          |
|                                                                    | 🛔 Brent Day (bday) | 2019-11-25<br>5:37:06 PM | 2019-11-25<br>5:45:05 PM | BDAY0518     | 10.0.222.14          | Kaufmanhall | Web         |                 | View          |
|                                                                    | 🛔 Brent Day (bday) | 2019-11-25<br>5:33:50 PM |                          | BDAY0518     | 10.0.222.14          | Kaufmanhall | Web         |                 | View          |
|                                                                    | 🛔 Brent Day (bday) | 2019-11-25<br>5:26:34 PM | 2019-11-25<br>5:40:05 PM | BDAY0518     | 10.0.222.14          | Kaufmanhall | Web         |                 | View          |

### **OTHER AUDIT REPORTING – REPORT WIZARD**

Open the Report Wizard from the Reports menu dropdown

**AXIOM Main | Reports | Report Wizard** 

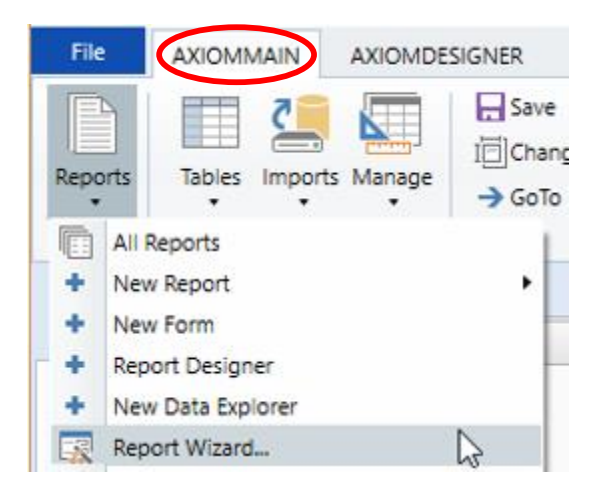

#### MAIN | Reports | Design Reports | Report Wizard

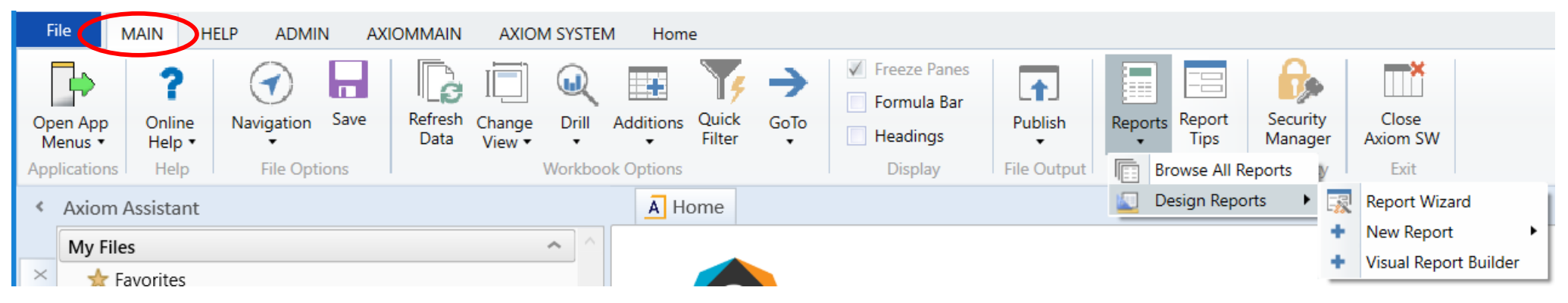

## **Report Wizard**

| A Report Wizard                                                                                                    | ? ×                                                                                                    |                                                                                                    |
|----------------------------------------------------------------------------------------------------|----------------------------------------------------------------------------------------------------|----------------------------------------------------------------------------------------------------|
| Choose a report style 2                                                                                                    | A Select Table                                                                                                    | ×                                                                                                    |
| Free Form - Dynamic Rows                                                                                                    | Select the table that will provide the sou                                                                                                    | rce data for the multipass operation.                                                                                        |
| Free Form - Fixed Rows                                                                                                    | View by Folder<br>Show 🗹 Data 🗸 Reference                                                                                                    | 3 A Report Wizard ? X                                                                                                    |
| Variance                                                                                                    | Filter <type filter="" here="" list="" to=""></type>                                                                                                    | Choose a table                                                                                                    |
| Audit                                                                                                    | Tustomer                                                                                                    | Table: DEPT                                                                                                    |
|                                                                                                    | Image: Dept       Image: Dtype       Image: Dtype | All Audit History     Date Range (for historical records; the latest record is always shown)     Start:     End:             |
| Create a report that displays audit data for a selected table. The detail for any changes within the specified time period. | PROD                                                                                                    | Note: The historical audit data available to you depends on how long audit data is configured to be retained in your system. |
| Cancel                                                                                                    | < Back Next > Finish                                                                                                    | <u>C</u> ancel < <u>B</u> ack <u>N</u> ext > <u>F</u> inish                                                                  |

1) Select Audit as the report style

- 2) Then select DEPT for the Table to report on
- 3) Next select the time frame you are investigating (this example uses All Audit History)

# **Report Wizard**

| 1   | 2 <b>D</b> | E                      | V           | W           | X Y                 | Z                | AA            | AB         | AC               | AD               | AE              | AF           | AG                  | AH                | AI AJ        | AK          | AL                   | AM AI             |
|-----|------------|------------------------|-------------|-------------|---------------------|------------------|---------------|------------|------------------|------------------|-----------------|--------------|---------------------|-------------------|--------------|-------------|----------------------|-------------------|
|     | 14         | Audit History for DEPT |             | 1 1         | (                   | 1                | Ĩ             | 1          | E                | 1                | r               | T            | 1                   | 1                 | Ê            | í           |                      |                   |
|     | 15         | DEPT                   | ndardReport | AdardReport | onBudget            | Manager          | Director_MD   | Director_L | OB Director_Vert | icaDirector_Team | Region          | Community    | Branch              | DeptLvl4          | DEPTLv17EPTL | Modified By | Modified Date        | Previous Versions |
| +   | 17         | 0                      |             |             | 0                   | Manager          | Other         | LOB1       | Vert1            | Dir1             |                 | Other        | Default             |                   |              | bday        | 10/18/2019 23:1      | 1 1               |
| +   | 20         | 1501                   |             |             | 0                   | Manager          | Other         | LOB2       | Vert2            | Dir2             |                 | Other        | new elimination d   | epartment         |              | bday        | 10/18/2019 23:1      | 1 1               |
| +   | 23         | 2011                   |             |             | 0                   |                  |               |            |                  |                  |                 |              | Test 11             |                   |              | bday        | 10/18/2019 23:1      | 1 1               |
| +   | 26         | 2012                   |             |             | 0                   |                  |               |            |                  |                  |                 |              | Test 12             |                   |              | bday        | 10/18/2019 23:1      | 1 1               |
| -   | 29         | 2013                   |             |             | 0                   |                  |               |            |                  |                  |                 |              | Test 13             |                   |              | bday        | 10/18/2019 23:1      | 1 1               |
|     | 30         |                        |             |             | 0                   |                  |               |            |                  |                  |                 |              |                     |                   |              | bday        | 5/1/2019 17:20       | D                 |
|     | 31         |                        |             |             |                     |                  |               |            |                  |                  |                 |              |                     |                   |              |             |                      |                   |
| +   | 32         | 2033                   |             |             | 0                   |                  |               |            |                  |                  |                 |              | Test 33             |                   |              | bday        | 10/18/2019 23:1      | 1 1               |
| +   | 35         | 2201                   |             |             | 0                   | Manager          | Other         | LOB3       | Vert3            | Dir1             |                 | Other        | new elimination co  | ompany            |              | bday        | 10/18/2019 23:1      | 1 1               |
| Ę.  | 38         | 2301                   |             |             | 0                   | Manager          | Other         | LOB4       | Vert1            | Dir2             |                 | Other        | test                |                   |              | bday        | 10/18/2019 23:1      | 1 1               |
|     | 39         |                        |             |             | 0                   | Manager          | Other         | LOB4       | Vert1            | Dir2             |                 |              |                     |                   |              | bday        | 3/9/2019 0:0         | 9                 |
|     | 40         | 21001                  |             |             | 29                  |                  | out.          | 1005       | 14.42            | 214              |                 | 01           |                     |                   |              | h 4-        | 10 10 10 10 10 10 10 |                   |
| +   | 41         | 21001                  | Other       | Other       | U<br>100000 Other D | Manager          | Otner         | LOBS       | Vert2            | Diri             | Other           | Otner        | some dept           | istration         |              | bday        | 10/18/2019 23:1      |                   |
| Ŧ   | 44         | 100002                 | Other       | Other       | 100002 Other R      | e Other_Manager  | Colomon Group | LOBI       | Vert3            | Dir2             | Other           | Anderson Gro | Corporate Admin     | a Admin           |              | bday        | 10/18/2019 23:1      |                   |
| - T | 4/         | 100003                 | Other       | Other       | 00002 Other R       | Other Manager    | Lowis Group   | LOBZ       | Vert2            | Dir2             | Other           | Lowis Group  | Credit Administra   | g Admin<br>tion   |              | bday        | 10/18/2019 23:1      |                   |
| +   | 1277       | 100004                 | Portland    | Insurance   | 0                   | Portland Manager | Recer Group   | LOBS       | Vert2            | Dir2             | Portland        | Recer Group  | Eictional Insurance | a Subsidiary Cost | Contor       | bday        | 11/25/2019 25.1      | 5 0               |
| +   | 1370       | 199975185              | Portland    | Insurance   | 0                   | Portland Manag   | Recer Group   | LOBS       | Vert2            | Dir2             | Portland        | Recer Group  | Fictional Insurance | a Subsidiary Cost | Center       | bday        | 11/25/2019 18:2      | 5 0               |
| +   | 1381       | 199975187              | Portland    | Insurance   | 0                   | Portland Manag   | Recer Group   | LOBS       | Vert2            | Dir2             | Portland        | Recer Group  | Fictional Insurance | e Subsidiary Cost | Center       | bday        | 11/25/2019 18:2      | 5 0               |
| +   | 1383       | 199975190              | Portland    | Insurance   | 0                   | Portland Manag   | Recer Group   | LOB3       | Vert2            | Dir2             | Portland        | Recer Group  | Fictional Insurance | e Subsidiary Cost | Center       | bday        | 11/25/2019 18:2      | 5 0               |
| +   | 1385       | 199975900              | Portland    | Insurance   | 0                   | Portland Manag   | Recer Group   | LOB3       | Vert2            | Dir2             | Portland        | Recer Group  | Fictional Insurance | e Subsidiary Cost | Center       | bday        | 11/25/2019 18:2:     | 5 0               |
| -   | 1387       | 200060001              | Portland    | Admin       | 0                   | Portland Region  | Recer Group   | LOB3       | Vert1            | Dir2             | Portland Region | Recer Group  | Portland Region -   | Admin             |              | bday        | 11/26/2019 17:3      | 7 2               |
| T   | 1388       |                        | Portland    | Admin       | 0                   | Oregon City_Ma   | r Other       | LOB2       | Vert2            | Dir2             | Oregon City     | Other        | Fictional Insurance | e Subsidiary Cost | Center       | bday        | 11/26/2019 17:34     | 4                 |
|     | 1389       |                        | Portland    | Insurance   | 0                   | Portland_Manag   | Recer Group   | LOB3       | Vert2            | Dir2             | Portland        | Recer Group  | Fictional Insurance | e Subsidiary Cost | Center       | bday        | 11/25/2019 18:2:     | 5                 |
|     | 1390       |                        |             |             |                     |                  |               |            |                  |                  |                 |              |                     |                   |              |             |                      |                   |
|     | 1391       |                        | 4.          |             |                     |                  |               |            |                  |                  |                 |              |                     |                   |              |             |                      | ¢                 |
|     | 1392       |                        |             | _           |                     |                  |               | _          | _                |                  |                 |              |                     |                   |              |             |                      | 854.95            |
|     | 1393       | The de                 | nera        | ted re      | eport is            | s by D           | PPT           | ו V אי     | revious          | s Versi          | ons             |              |                     |                   |              |             |                      |                   |
|     | 1394       | ine ge                 | nora        |             | ponti               |                  | <u> </u>      |            | 011000           |                  | 0110            |              |                     |                   |              |             |                      |                   |
|     | 1395       | Grouni                 | na ic       | ons c       | n the               | left ne          | hed to        | hee        | vnand            | ed to v          | view tł         | ne va        | rious               | versio            | ns of        | DED.        | T that               |                   |
|     | 1306       | Croupi                 | ing io      |             |                     |                  |               |            | npund            |                  |                 |              | nouo                |                   |              |             | i that               |                   |
|     | 1307       | have h                 | oon d       | Sava        | 1 ovor              | tha tir          | nofrar        | noc        | alacta           | 4                |                 |              |                     |                   |              |             |                      |                   |
|     | 1397       | nave D                 | 00113       | Savel       |                     |                  | nenal         | 110 2      |                  | л.               |                 |              |                     |                   |              |             |                      |                   |
|     | 1398       |                        | /h          |             |                     |                  |               |            |                  |                  |                 |              |                     |                   |              |             |                      |                   |
|     | E F        | Report (+)             |             |             |                     |                  |               |            |                  |                  |                 | •            |                     |                   |              |             |                      | •                 |

## Common import data errors

## **COMMON IMPORT DATA ERRORS**

- Incorrect data format/DataType
- Incorrect column mapping
- Duplicate records

## **INCORRECT DATA FORMAT / DATATYPE**

Case 1 – Incorrect datatype

Execution log:

9:45:22 AM Starting import 'Import Loan Sales' 9:45:43 AM Extracting data: X:\Finance Reports\Loan Sales\Test for Christine\_04262019.xlsx 9:45:54 AM The file could not be uploaded to the server. The following errors occurred during import: Decimal value 0.37999999999995 in row 969 cannot be imported into column 'Net\_Line\_Fluctuations\_'. Decimal values are limited to 14 digits on each side of the decimal point. 9:45:54 AM Finished import 'Import Loan Sales' Import Failed: The file could not be uploaded to the server. The following errors occurred during import: Decimal value 0.37999999999995 in row 969 cannot be imported into column 'Net\_Line\_Fluctuations\_'. Decimal values are limited to 14 digits on each side of the decimal point.

Issue: Import is using older Decimal datatype and source data file was created using more current Numeric datatype

#### **Troubleshooting Steps:**

Need to change the datatype for this field in the Mapping tab of the import from Decimal to Numeric.

Note: Axiom still offers Decimal datatype for backwards compatibility.

Please use Numeric or Integer in the future

- Integer does not have decimals
- Numeric has decimals

## **INCORRECT DATA FORMAT / DATATYPE**

#### Case 2 – Error Message not very specific

| Import Wizard                                                                                                    |                                                                                                    | ?         | × |
|----------------------------------------------------------------------------------------------------|----------------------------------------------------------------------------------------------------|-----------|---|
| lame GLH                                                                                                    |                                                                                                    |           |   |
| Source Variables Mapping Trans                                                                                                    | forms Execute                                                                                                    |           |   |
| Execute Options Allow pauses Preview only Ignore lookup and key errors Aggregate rows on final save Execute Execute Stop Stat                                                                                                    | Description                                                                                                    |           |   |
| 10:05:18 AM Starting impo<br>10:05:18 AM Extracting da<br>10:05:19 AM The given va<br>to type nvarchar of the sy<br>String or binary data wou<br>10:05:19 AM Finished impo<br>Import Failed: The given<br>to type nvarchar of the sy<br>String or binary data wou | ort 'GLH'<br>ata: SELECT * FROM WQRY305FN.AXGLHXXX<br>lue of type String from the data source cannot be<br>pecified target column.<br>ld be truncated.<br>ort 'GLH'<br>value of type String from the data source cannot l<br>pecified target column.<br>ld be truncated. | converted | d |

Issue: Error message not very specific.

#### Troubleshooting steps:

- Open the source file in Excel or Notepad and take a cursory look at the data to see if there is anything obvious that stands out

   Alpha data in numeric column
   Special characters
- 2) Create a backup of the source file, then edit the source file and start by eliminating half of the rows from the file and try running the import again.
  If it errors again, then repeat eliminating rows until you can isolate the erroneous record.
- 3) Delete bad record from full data set and re-run to see if there might be other erroneous records

## **INCORRECT DATA FORMAT / DATATYPE**

#### Case 3 – Again not a very informative error message

Good Afternoon,

We need assistance reconciling an import error for our depreciation expense into our annual budget. Current status of the job is "canceled". The following is the execution log:

2:55:36 PM Starting import 'Budget Depreciation Expense' 2:55:38 PM Extracting data: F:\Budget & Reforecast\2020 Budget\Import Files\Depreciation 60 months CC.csv 2:55:39 PM Imported data into dbo.tmp135 39031 2:55:39 PM Running transforms... 2:55:39 PM Transform 1: Select \* From dbo.tmp135 39031 2:55:39 PM Transform 2: Update dbo.tmp135 39031 Set Dept = Company Id \* 10000 + Cost Center 2:55:39 PM Transform 3: Update dbo.tmp135 39031 Set DType = 'MTD' 2:55:39 PM Transform 4: Update dbo.tmp135 39031 Set AxSRCID = 5 2:55:39 PM Transform 5: Update dbo.tmp135\_39031 Set FGID = 11 2:55:40 PM Transform 6: Update dbo.tmp135 39031 Set Detail = Cast(Asset ID AS NVARCHAR) + ' ' + Asset Name 2:55:40 PM Transform 7: Update dbo.tmp135 39031 Set AX CustomZeroTag = 'Budget Depreciation Expense Import' 2:55:40 PM Transform 8: Update dbo.tmp135 39031 Set Desc 1=Right(Desc 1,7)Update dbo.tmp135 39031 Set Month = Left(Desc 1,2)Update dbo.tmp135 39031 Set Year = Right(Desc 1,4) 2:55:40 PM Transform 9: Select Month From dbo.tmp135 39031 2:55:40 PM Transform 10: Update dbo.tmp135 39031 Set Monthly Amt = net depr basis/useful life months 2:55:40 PM Failed to execute SQL: Update dbo.tmp135 39031 Set Monthly Amt = net depr basis/useful life monthsDivide by zero error encountered. The statement has been terminated. 2:55:40 PM Dropping temporary table dbo.tmp135 39031 ... 2:55:40 PM Finished import 'Budget Depreciation Expense' Import Failed: Failed to execute SQL: Update dbo.tmp135 39031 Set Monthly Amt = net depr basis/useful life monthsDivide by zero error encountered. The statement has been terminated.

#### Issue: No specifics regarding erroneous record

#### Troubleshooting steps:

- 1) Open source file and try to locate record with a zero value in the "useful\_life\_months" field no record exists
- 2) Make a backup of source file and remove half of the records from the file and re-run the import and repeat until erroneous record is isolated.

- In this case, it ended up being a blank row at the bottom of the file, Axiom brought in zeros for all fields for that row which triggered the divide by zero error.

#### **INCORRECT COLUMN MAPPING**

|                                                                                                    | etail 🛛 🕹 🗙                                                                                                    |
|----------------------------------------------------------------------------------------------------|----------------------------------------------------------------------------------------------------|
| Execute Options          Allow pauses         Preview only         Ignore lookup and key error         Aggregate rows on final save                                                                                                    | rs ve                                                                                                    |
| Execute Stop S                                                                                                    | Status: 💢 failed                                                                                                    |
| 10:45:33 AM Starting in<br>10:45:35 AM Extracting<br>Files\JE_Sept19.csv<br>10:45:36 AM The file co<br>Error importing row 61.<br>10,110,1000,REV,272,CASM<br>1<br>The following errors occ<br>Error importing row 61.<br>'Decimal'<br>10:45:36 AM Finished in | <pre>mport '05-Load GL Detail' data: R:\BudAdv\Transfer\2019\12 September 2019\Upload ould not be uploaded to the server. H-OPERATING CHECKING ACCOUNT,6-Sep-19 curred during import:    Cannot import value '0' into column 'Amount' with data type mport '05-Load GL Detail' could not be uploaded to the server.</pre> |

Issue: Existing import stopped working after some changes on the source system.

#### **Troubleshooting steps:**

- 1) Look at row 61 of the data to determine if it is bad data in the field
- 2) Look at the source data file and compare it to the mapping tab of the import
- 3) Determined that the source data fields had changed order.
  - Columns 5 and 6 had been switched.

- It ended up being easier to swap columns 5 and 6 in the mapping tab to accommodate the change rather than trying to get the issue fixed coming from the source system.

### **DUPLICATE RECORDS**

| eneral                                                                                 | Source                                                                                              | Variables                                                                           | Mapping                                                                                               | Transforms                                                                                                    | Execute                                              |                                                          |  |
|----------------------------------------------------------------------------------------|----------------------------------------------------------------------------------------------------|-------------------------------------------------------------------------------------|----------------------------------------------------------------------------------------------------|----------------------------------------------------------------------------------------------------|------------------------------------------------------|----------------------------------------------------------|--|
| Exec                                                                                   | cute in de                                                                                          | velopment                                                                           | mode (data                                                                                            | a will not be s                                                                                                | aved to destin                                       | nation table)                                            |  |
| Exe                                                                                    | ecute                                                                                               | 🝓 Stop                                                                              | Status:                                                                                               | 🗙 failed                                                                                                    |                                                      |                                                          |  |
| xecutio                                                                                | on log                                                                                              |                                                                                     |                                                                                                    |                                                                                                    |                                                      |                                                          |  |
| 10:38<br>10:38<br>\payr<br>10:38<br>'dbo.<br>10:38<br>10:38<br>10:38<br>10:38<br>10:38 | 25 AM<br>27 AM<br>011.csv<br>28 AM<br>tmp1323<br>28 AM<br>28 AM<br>28 AM<br>30 AM<br>31 AM<br>31 AM | Startin<br>Extract<br>Importe<br>50718'<br>Running<br>Validat<br>Droppin<br>Finishe | d 199 ro<br>transfo<br>ing data<br>transfo<br>ing data<br>d tempor<br>d import<br>. Multip<br>string, | 'EmpPayro<br>: C:\Users<br>ws of data<br>rms<br>for save.<br>ary table<br>'EmpPayro<br>le rows wi<br>date or b | dbo.tmp132<br>dbo.tmp132<br>dbo.tmp132<br>dbo.tmp132 | ocuments\KB<br>table<br>23_50718<br>me keys have<br>ues. |  |
| Impor                                                                                  | T Faile                                                                                             | ed: Save                                                                            | errors o                                                                                              | ccurred du                                                                                                    | ring impor                                           | ·t                                                       |  |

Issue: Error indicates that multiple rows have the same keys with differing values for non numeric fields **Troubleshooting steps:** 

1) Open data file in MS Excel and look at record #86

- Search file for other records with the same key values (may need to take a look at the target table to identify which fields are key fields) by filtering data for the key field values
- 3) Determine what is different between the records with the matching keys and investigate why they are different.
- 4) The appropriate action varies depending upon what is wrong with the duplicate data:
  - correct in the source system; create a new file
- a change may need to be made to the transformation steps

- a change may need to be made to other Axiom tables to deal with the issue.

5) See Help article KB1012 – Identify duplicate records in an import using the temp table

# Common issues with scheduled imports and results

## **Common issues with scheduled imports and results**

- Accessing Job results as a non-admin / admin user
- · Viewing details of import results in scheduler
- Source file path error
- Index maintenance error
- Multiple jobs scheduled to run at the same time

#### **ACCESSING JOB RESULTS AS A NON-ADMIN / ADMIN USER**

- Non-admin users will only be able to  $\bullet$ view the job results of jobs they execute
- If a non-admin user needs to manage  $\bullet$ a scheduled job, they should set it up and schedule it to run. The job will then be tied to their user record.
- If a user needs to manage all  $\bullet$ scheduled imports, they should be made an Administrator in Security Manager

| Users () Roles () Subsyste                    | ems | User: Coi               | iner, Wil  | liam ( | wcoiner)    |          |          |          |      |
|-----------------------------------------------|-----|-------------------------|------------|--------|-------------|----------|----------|----------|------|
| Sort By: Last Name 🗸 🗸                        |     | General                 | Permiss    | ions   | File Groups | Tables   | Al Table | s Files  | St   |
| Show: 🗹 Enabled 🗹 Disabled                    |     | Edit gene               | eral infor | matio  | n.          |          |          |          |      |
| <type filter="" here="" list="" to=""></type> | x   | User D                  | etails     |        |             |          |          | Assigned | d Ro |
| aaa, Copy of plan file security (as           | ~   | First Na                | ame        | Willia | ım          |          |          | 2        |      |
| alltables access, Copy of Test2 (te           | e   | Last Na                 | ime        | Coine  | er          |          |          |          |      |
| Baker, Jeff (jbaker)                          |     | Email                   |            | wcoir  | ner@kaufmar | hall.com |          |          |      |
| Bird, Jason (jbird)                           |     | and and a second second |            |        |             |          |          |          |      |
| Bogumil, Scott (sbogumil)                     |     | License                 | е Туре     | Stan   | dard        |          | 2        |          |      |
| Brooks, Chris (cbrooks)                       |     | Authen                  | tication   | SAM    | L           |          | ~        |          |      |
| Brooks, Joshua (jbrooks)                      |     | Login                   |            | week   | her         |          |          |          |      |
| capital tracking, test (xxx)                  |     | cogin                   |            | wcon   |             |          |          |          |      |
| Cartensen, Carl (ccartensen)                  |     | ✓ Ena                   | bled       |        |             |          |          |          |      |
| Coiner, William (wcoiner)                     |     | ✓ Adı                   | ministrat  | or     |             |          |          |          |      |
| Couch, Abby (acouch)                          |     |                         |            | 2.0    |             |          |          |          |      |
| Davis, Eric (edavis)                          |     |                         |            |        |             |          |          |          |      |
| Decker, John (jdecker)                        |     |                         |            |        |             |          |          |          |      |
| Development, Axiom (kha_develo                | c   |                         |            |        |             |          |          |          |      |

## **VIEWING DETAILS OF AN IMPORT JOB**

1) To access the job result details double click on the job under Scheduled jobs and click on **Results** 

2) From here you can expand out the instance of a job that has ran and can continue to drill down to the detail level, which will provide any error messages and how many records were inserted during the import

• This can be done for each task within a job

| General<br>Variables<br>Scheduling Pules                                                                  | <ul> <li>ID: 317467 Result: Failed</li> <li>Started: 11/26/2019 12:44</li> <li>Job: TestImportfromDirectoryMultipleFil</li> <li>Started: 11/26/2019 12:44</li> <li>Duration: 00:00:08</li> <li>User: wcoiner</li> <li>Server: schedulerci-01</li> <li>Import Failed: not-null property references a null or transient value Axiom.DAL.NH.AppDb.ImportResult.Message</li> </ul> | Result: Failed |
|----------------------------------------------------------------------------------------------------|----------------------------------------------------------------------------------------------------|----------------|
| Event Handlers                                                                                            | Task: FoldersareLocaltoCIS Started: 11/26/2019 12:44 Duration: 00:00:00 Result: Success 11/26/2019 12:44 Task is marked as inactive                                                                                                    |                |
| <ul> <li>Tasks</li> <li>FoldersareLocaltoCIS</li> <li>FoldersareExternaltoCI:</li> <li>Results</li> </ul> | <ul> <li>Task: FoldersareExternaltoCIS Started: 11/26/2019 12:44 Duration: 00:00:07 Result: Failed<br/>Import Failed: not-null property references a null or transient value<br/>Axiom.DAL.NH.AppDb.ImportResult.Message<br/>11/26/2019 12:44 ETLPackageTask: package = MultipleFilesTest-FoldersExternaltoCIS</li> </ul>                                                      |                |
|                                                                                                    | SourceFileName = \\skswts01\HT\Source<br>11/26/2019 12:44 Starting import 'MultipleFilesTest-FoldersExternaltoCIS'                                                                                                    |                |
| 1                                                                                                    | 11/26/2019 12:44 No matching files found to import in directory \\skswts01\HT\Source<br>11/26/2019 12:44 Import Failed: not-null property references a null or transient value Axiom.DAL.NH.AppDb.ImportResult.Message                                                                                                    |                |

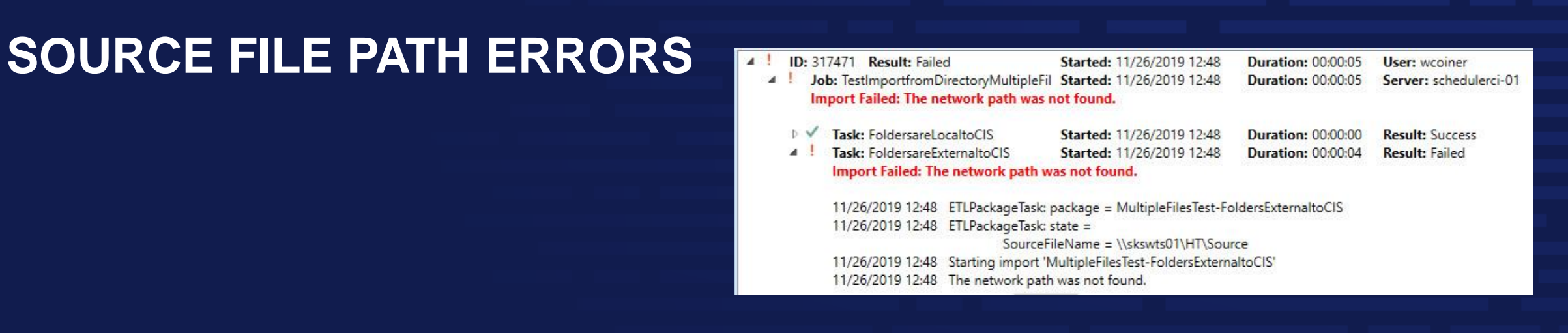

- The file <path> is not accessible to the Axiom application server <server name>
- Import Failed: The network path was not found
  - When running import via scheduler, the local drive is not by default accessible by cloud services
  - The Cloud Integration Service (CIS) enables the connection between the cloud services and your local shared drive
  - Enable the Remote Data Connection in the import file and select your CIS

| A MultipleFilesTest-FoldersExternaltoCIS - Flat File Import - HesedTest Table |                                                                                  |                           |   |                        | ?             | e ( | × |
|-------------------------------------------------------------------------------|----------------------------------------------------------------------------------|---------------------------|---|------------------------|---------------|-----|---|
| General Source Variables Mapping Transforms Execute                           |                                                                                  |                           |   |                        |               |     |   |
| Import Type File                                                              |                                                                                  |                           |   | Remote Data Connection | <none></none> | Ŷ   |   |
| File Invest Octions 1                                                         |                                                                                  |                           |   |                        | <none></none> |     |   |
| File type:      Delimited Ele                                                 |                                                                                  | Import from: O Single Ele |   |                        | PRG-RDC       |     | 1 |
| Excel file (.xls or .xlsx)                                                    | <ul> <li>Ose specified path</li> <li>Prompt for path during execution</li> </ul> | Multiple files            | 2 |                        |               |     |   |

#### **INDEX MAINTENANCE ERROR**

- If jobs are scheduled to run before index maintenance job runs you may receive the following error: "Import failed. Index Maintenance Job needs to be run."
  - Some change has occurred in the database that requires an update to the indexes before inserting any new data
  - Recommend scheduling overnight imports to run AFTER the index maintenance job typically finishes

| A Axiom           | Scheduler - Scheduled Jobs                                           |                    |         |        |               |                  | ?            |
|-------------------|----------------------------------------------------------------------|--------------------|---------|--------|---------------|------------------|--------------|
| Job S             | ervice                                                               |                    |         |        |               |                  |              |
| Scheduled<br>Jobs | Event Remote Data Results Se<br>Handlers Connections<br>Service View | Refresh<br>Actions |         |        |               |                  |              |
| 😰 Schedu          | iled Jobs                                                            |                    |         |        |               |                  |              |
| ID                | Job                                                                  | User               | Status  | Server | Priority      | Start Time       | Due In       |
| 317713            | UpdateInitiativeStatus-SQL                                           | khasupport         | Pending |        | Scheduled Job | 11/27/2019 12:00 | 3.59 minutes |
| 317712            | System.ProcessNotification                                           | System             | Pending |        | Scheduled Job | 11/27/2019 12:01 | 4.59 minutes |
| 317632            | System.SystemDataPurge                                               | System             | Pending |        | Scheduled Job | 11/27/2019 22:00 | 10.06 hours  |
| 317568            | UpdateMeasureDatafromStaging                                         | khasupport         | Pending |        | Scheduled Job | 11/27/2019 22:59 | 11.04 hours  |
| 317620            | Process AI Tables                                                    | khasupport         | Pending |        | Scheduled Job | 11/28/2019 02:15 | 14.31 hours  |
| 317639            | System.IndexMaintenance                                              | System             | Pending |        | Scheduled Job | 11/28/2019 03:15 | 15.31 hours  |

#### MULTIPLE JOBS SCHEDULED TO RUN AT THE SAME TIME

| A Axiom           | Scheduler - Scheduled Jobs                                           |                           |         |        |               |                  | ?            |
|-------------------|----------------------------------------------------------------------|---------------------------|---------|--------|---------------|------------------|--------------|
| Job S             | ervice                                                               |                           |         |        |               |                  |              |
| Scheduled<br>Jobs | Event Remote Data Results Se<br>Handlers Connections<br>Service View | ervers Refresh<br>Actions |         |        |               |                  |              |
| 😰 Schedu          | led Jobs                                                             |                           |         |        |               |                  |              |
| ID                | Job                                                                  | User                      | Status  | Server | Priority      | Start Time       | Due In       |
| 317713            | UpdateInitiativeStatus-SQL                                           | khasupport                | Pending |        | Scheduled Job | 11/27/2019 12:00 | 3.59 minutes |
| 317712            | System.ProcessNotification                                           | System                    | Pending |        | Scheduled Job | 11/27/2019 12:01 | 4.59 minutes |
| 317632            | System.SystemDataPurge                                               | System                    | Pending |        | Scheduled Job | 11/27/2019 22:00 | 10.06 hours  |
| 317568            | UpdateMeasureDatafromStaging                                         | khasupport                | Pending |        | Scheduled Job | 11/27/2019 22:59 | 11.04 hours  |
| 317620            | Process AI Tables                                                    | khasupport                | Pending |        | Scheduled Job | 11/28/2019 02:15 | 14.31 hours  |
| 317639            | System.IndexMaintenance                                              | System                    | Pending |        | Scheduled Job | 11/28/2019 03:15 | 15.31 hours  |
|                   |                                                                      |                           |         |        |               |                  |              |

- Make sure no large scheduled jobs are set to run at or close to the same time
  - This can cause jobs to stall or fail if saving to the same table(s)
  - Can also create a resource bottleneck
- Jobs like the ProcessNotification or SMTPMessage job are fine to run when other jobs are running

# Process flow and plan file security configuration

#### PROCES

| PROCESS FLOW                                                                                                    | <b>OVERVIEW</b> Define general process<br>properties, process steps,<br>and notifications                                                                                                    |                     |
|----------------------------------------------------------------------------------------------------|----------------------------------------------------------------------------------------------------|---------------------|
| A Edit Plan File Process                                                                                                    |                                                                                                    | - ? ×               |
| Edit the definition of plan file process 'Bu                                                                                                    | idget Approval Process' in File Group 'Budget-2020'.                                                                                                    |                     |
| 1 This process is currently active. Changes made will a                                                                                          | affect the active process and some types of changes will not be allowed.                                                                                                    | View status details |
| Process Properties Process Steps Notifications Web                                                                                               | Configuration Advanced Properties                                                                                                    |                     |
| 🕈 Add 👻 🛅 Duplicate 🛛 🗙 Delete                                                                                                    | Step Properties Assignments Step Notifications                                                                                                    |                     |
| Base Budget Build         Budget Owner Input         Budget Review         Budget Approval         Finance Approval         Steps in the process | File Step         Display Text       Base Budget Build         Define step properties, owner assignment and due date, and step-specific notifications         Build Base Budgets         Process Step Configuration         Open forms-enabled plan files as |                     |
|                                                                                                    |                                                                                                    |                     |

#### **Process Flow**

- Define Process Steps
- Notifications
- Assignments
- Due Dates

#### **PROCESS FLOW OVERVIEW**

| A Process Status                            |                                                             |  |  |  |  |  |  |  |
|---------------------------------------------|-------------------------------------------------------------|--|--|--|--|--|--|--|
| Process status details for Plan File Proces | ss 'Budget Approval Process'.                               |  |  |  |  |  |  |  |
| Aborted on 12/2/2019 by Del                 | Process is Stopped     Aborted on 12/2/2019 by Debra Miller |  |  |  |  |  |  |  |
| Process View Plan File View                 |                                                             |  |  |  |  |  |  |  |
| Start process © Process history             |                                                             |  |  |  |  |  |  |  |
| 1 - Base Budget Build                       | 1 - Base Budget Build (Edit Plan File Step)                 |  |  |  |  |  |  |  |

Before releasing plan files, the process must be started **ADMIN | Process Management | Process Definitions** Select **Start process** 

## PLAN FILE SECURITY CONFIGURATION

| Fil              | le                | MAIN                                                                      | HELP                                                                                                    | ADMIN                                                                                                    | AXIOMM/                               | AIN AXION                        | I SYSTEM |
|------------------|-------------------|---------------------------------------------------------------------------|----------------------------------------------------------------------------------------------------|----------------------------------------------------------------------------------------------------|---------------------------------------|----------------------------------|----------|
| Adn<br>Pa<br>App | nin Ta<br>anes •  | sk Sec                                                                    | urity Locke<br>Item<br>Systen                                                                                                    | ed System<br>s Browser                                                                                                    | Scheduler                             | Process<br>Managemen<br>Workflow | nt •     |
| ۲.               | Axio              | m Assista                                                                 | nt                                                                                                    |                                                                                                    |                                       |                                  |          |
| ×                | ۰ 👅               | Financial                                                                 | Utilities                                                                                                    |                                                                                                    |                                       |                                  |          |
| . <u> </u>       | Bud               | lget Repo                                                                 | rting                                                                                                    |                                                                                                    |                                       |                                  | ^        |
| Mdm              | 2                 | Budget A                                                                  | Analysis                                                                                                    |                                                                                                    |                                       |                                  |          |
| pr               | · · ·             | Budget l                                                                  | Juliues                                                                                                    |                                                                                                    |                                       |                                  | -        |
| Æ                | Mar               | hage File                                                                 | aroups                                                                                                    | F11 - C                                                                                                    |                                       |                                  | ^        |
|                  | * =<br>* =<br>* = | Rollover<br>Rollover<br>Update<br>Update<br>Update<br>Instruction<br>Copy | to Next W<br>ver File G<br>the Suite V<br>2019 File C<br>2020 File C<br>2020 File C<br>2020 File C<br>2020 File Grou<br>The Suite V<br>2021 File C | ear File Gro<br>oup<br>ariables<br>Group<br>Group<br>ange File G<br>lete 2020 F<br>up 'Budget<br>p Security<br>ariables<br>Group | iroup Alias fi<br>ille Group<br>-2020 | rom BP_Next                      | Year     |
|                  | <                 |                                                                           |                                                                                                    |                                                                                                    |                                       |                                  | >        |

#### **Copy File Group Security**

- This copies the security setup from the previous file group to the current active file group

- Updates to Security will only need to be made for new users

### PLAN FILE SECURITY CONFIGURATION REVIEW

| Fi              | le             | MAIN HELP       | ADMIN AXIOMM                          | AIN AXIOM SYSTE                     | M Home                                               |     |                                                    |                            |                                 |                          |                           |      |             |                   |                                               |
|-----------------|----------------|-----------------|---------------------------------------|-------------------------------------|------------------------------------------------------|-----|----------------------------------------------------|----------------------------|---------------------------------|--------------------------|---------------------------|------|-------------|-------------------|-----------------------------------------------|
| Adı<br>P<br>Apı | nin Ta<br>anes | ask<br>ions     | cked System Scheduler<br>Browser      | Process<br>Management •<br>Workflow | Imports & Data<br>Utilities •<br>Database Protection | • Ø | Freeze Panes<br>Formula Bar<br>Headings<br>Display | System<br>Tools •<br>Tools | Recovery<br>Audit & Recovery    | <b>?</b><br>Help<br>Help | Close<br>Axiom SW<br>Exit |      |             |                   |                                               |
| >               |                | A Hor 👿 Open    | in Spreadsheet                        | s 🗴 🔳 DEPT                          |                                                      |     |                                                    |                            |                                 |                          |                           |      |             |                   |                                               |
|                 |                | Syster          | n Access                              | С                                   | D                                                    |     | E                                                  |                            |                                 | =                        |                           | G    | Н           | 1                 | J                                             |
| ×               | 1              | Effe Eile G     | ed In Users<br>roup Permission Report | Group Budget-2                      | 020                                                  |     |                                                    |                            | ·                               |                          | ·                         |      |             |                   |                                               |
| Task            | 2              | Gen Table       | Permission Report                     | vi                                  |                                                      |     |                                                    |                            |                                 |                          |                           |      |             |                   |                                               |
| and             | 3              | *** Plan file a | ccess snown aoes no                   | t reflect workflow                  | v settings                                           |     |                                                    |                            |                                 |                          |                           |      |             |                   |                                               |
| iles            | 4              |                 |                                       |                                     |                                                      |     |                                                    |                            |                                 |                          |                           |      |             |                   |                                               |
| My F            | 5              | Login           | ▼ First Name                          | ▼ Last Name                         | ▼ DEPT                                               | -   | Plan File Acc                                      | ess                        | <ul> <li>Calc Method</li> </ul> | Access                   | ▼ Save Da                 | ta   | - Unprotect | - Sheet Assistant | <ul> <li>File Processing Assistant</li> </ul> |
|                 | 6              | admin           | System                                | Administrator                       | (Admin - Full Acces                                  | ss) | Read/Write                                         |                            | Insert/Chan                     | ge                       | Т                         | RUE  | TRUE        | TRUE              | TRUE                                          |
| t               | 7              | AEstey          | Angela                                | Estey                               | (Admin - Full Acces                                  | ss) | Read/Write                                         |                            | Insert/Chan <sub>{</sub>        | ge                       | Т                         | RUE  | TRUE        | TRUE              | TRUE                                          |
| tepo            | 8              | AHayman         | Amanda                                | Hayman                              | (No Access)                                          |     | No Access                                          |                            | None                            |                          | E.                        | ALSE | FALSE       | FALSE             | FALSE                                         |
| ht R            | 9              | AMcDonald       | Andrew                                | McDonald                            | (No Access)                                          |     | No Access                                          |                            | None                            |                          | F                         | ALSE | FALSE       | FALSE             | FALSE                                         |

#### **ADMIN | Security | File Group Permission Report**

- Report to review security by user
- Confirm Interacts with Process Management is on for users and that their base permissions are as expected.
- Update Security, as needed

### **PROCESS MANAGEMENT – STARTING THE PROCESS**

| A Process Status                                                                                                    |                                                                                                    |                                                                                                    | ? )                                                                                                    |
|----------------------------------------------------------------------------------------------------|----------------------------------------------------------------------------------------------------|----------------------------------------------------------------------------------------------------|----------------------------------------------------------------------------------------------------|
| Process status details for Plan File Proc                                                                            | cess 'Budget Approval Process'.                                                                                                    |                                                                                                    |                                                                                                    |
| Process is Stalled                                                                                                   |                                                                                                    |                                                                                                    | Edit process definition                                                                                                    |
| Process View Plan File View                                                                                          |                                                                                                    |                                                                                                    |                                                                                                    |
| Stop process     Stop process     Process history                                                                    |                                                                                                    | 🗸 Complete step 🛛 🐹 Move plan                                                                                                    | n files 🛛 🔂 Regenerate tasks 🛛 🐺 Open plan file:                                                                                                    |
| □ 1 - Base Budget Build<br>No active plan files                                                                      | Image: 2 - Budget Owner Input         (Edit Plan File Step)         Budget           Image: A constraint of the plan file stalled on this step         Click here to re-                                                                                                    | get Owner Input<br>generate tasks for this step.                                                                                                    |                                                                                                    |
| <ul> <li>2 - Budget Owner Input</li> <li>One plan file stalled on this step</li> </ul>                               | Active Plan Files Show All Q <type here="" search="" to=""></type>                                                                                                    | X                                                                                                    | 1 of 10 plan files selected Select All                                                                                                    |
| <ul> <li>3 - Budget Review<br/>No active plan files</li> <li>4 - Budget Approval<br/>No active plan files</li> </ul> | DEPT         Description           19100         EHS Accounting Operations (Employee)           26140         EMC Emergency Room (CDM)           26320         EMC 3 West (CM_NonLabor)           26340         EMC CCU (Staffing)           26610         EMC 6A (JobCode ADC)           26614         EMC Hurst Husting                            | Status     Current Owner       Active     Bud Admin (badmin)       Active     Bud Admin (badmin)       Active     Bud Admin (badmin)       Active     Bud Admin (badmin)       Active     Bud Admin (badmin)       Active     Bud Admin (badmin)       Active     Bud Admin (badmin) | Due Date     Image: Constraint of the state of the state |
| S - Finance Approval 🍋<br>No active plan files                                                                       | 20011 EMC HOME Health     27200 EMC Radiology - MRI (JobCode)     27215 New Radiology Department     101010 EMA Internal Medicine (Provider Detail)     101020 EMA Internal Medicine (Provider Summary                                                                                                    | Active Bud Admin (badmin)<br>Active Jeff Goldstein (JGoldstein)<br>Active Tom McCarthy (TmcCarthy)<br>Stalled                                                                                                    | No due date Active 74 days No due date Active 74 days No due date Active 74 days No due date Active 74 days Error occurred while generating No due date Active 74 days                                                                                                    |
|                                                                                                    | <ul> <li>Step Activity 101010 (EMA Internal Medicine (Provider D<br/>9/19/2019 09:07 Step 2 (Budget Owner Input) stalle<br/>Error occurred while generating process tasks for step 't<br/>101010'.</li> <li>12/2/2019 14:45 Step 2 (Budget Owner Input) stalle<br/>Error occurred while generating process tasks for step 't<br/>101010'.</li> </ul> | Detail))<br>d after error on activation<br>ludget Owner Input'. Details: Invalid assignme<br>d after error on activation<br>ludget Owner Input'. Details: Invalid assignme                                                                                                    | ent - user 'Test User' does not have rights to 'DEPT                                                                                                    |
|                                                                                                    |                                                                                                    |                                                                                                    | OK                                                                                                    |

The process is stalled due to an invalid user assignment.

- Update the user assignment in dimensions (Dept.Owner)
- Confirm access rights in Security for the assigned user

# **Questions and Answers**

Please send suggestions for future webinars to ClientRelations@kaufmanhall.com